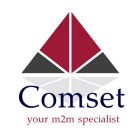

# Industrial Grade 3G 4G 4GX Cellular Router

### User Manual

CM685V-6

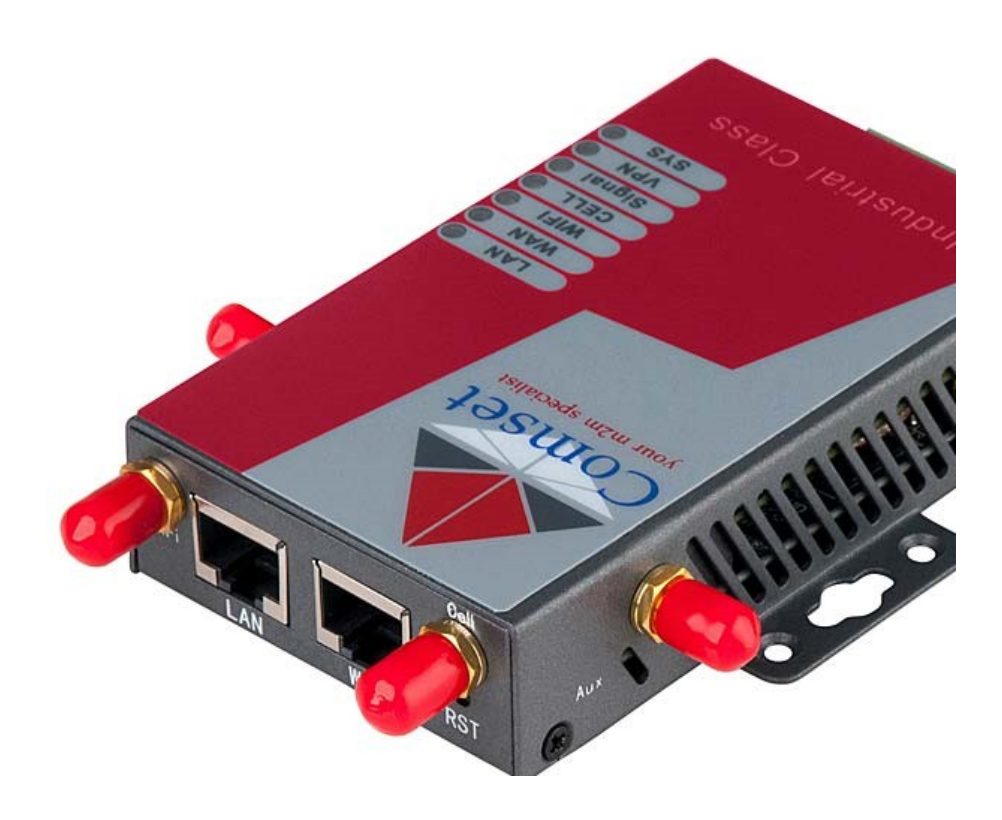

Comset: 37/ 125 Highbury Rd, Burwood VIC 3125, Australia

www.comset.com.au

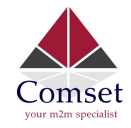

#### **Table of Contents**

| 1 Product Introduction ·····                      | 5  |
|---------------------------------------------------|----|
| 1.1 Product overview                              | 5  |
| 1.2 Typical Application Diagram                   | 5  |
| 1.3 Features ···································· | 5  |
| 2 Hardware Installation                           | 7  |
| 2.1 Overall Dimensions                            | 7  |
| 2.2 Ports······                                   | 3  |
| 2.3 Powering up the CM685V-6                      | )  |
| 2.4 SIM/UIM card ······                           | )  |
| 2.5 Terminal block ·······                        | )  |
| 2.6 Grounding                                     | L  |
| 2.7 Power Supply11                                | L  |
| 2.8 LED Description11                             | L  |
| 3 Software configuration                          | 14 |
| 3.1 Overview                                      | ļ  |
| 3.2 How to log into the Router 14                 | 1  |
| 3.3 Router status17                               | 7  |
| 3.3.1 Status overview                             | 7  |
| 3.3.2 Network status 17                           | 7  |
| 3.3.3 Firewall status20                           | )  |
| 3.3.4 Routes 21                                   | L  |
| 3.3.5 System log21                                | L  |
| 3.3.6 Kernel log22                                | 2  |
| 3.3.7 Realtime graphs······22                     | 2  |
| 3.4 System Configuration 23                       | 3  |
| 3.4.1 Setup wizard ······23                       | 3  |
| 3.4.2 System 27                                   | 7  |
| 3.4.3 Password 29                                 | )  |
| 3.4.4 NTP29                                       | )  |
| 3.4.5 Backup/Restore                              | )  |
| 3.4.6 Upgrade                                     | L  |
| 3.4.7 Reset                                       | 2  |
| 3.4.8 Reboot                                      | 3  |
| 3.5 Services configuration 33                     | 3  |
| 3.5.1 ICMP check                                  | 3  |
| 3.5.2 VRRP                                        | 5  |
| 3.5.3 Failover (link backup)                      | 5  |
| 3.5.4 DTU                                         | 3  |
| 3.5.5 SNMP 40                                     | )  |
| 3.5.6 GPS (optional)42                            | 2  |

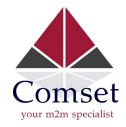

| 3.5.7 SMS                              |
|----------------------------------------|
| 3.5.8 VPN                              |
| 3.5.8.1 IPSEC                          |
| 3.5.8.2 PPTP                           |
| 3.5.8.3 L2TP                           |
| 3.5.8.4 OpenVPN                        |
| 3.5.8.5 GRE tunnel54                   |
| 3.5.9 DDNS                             |
| 3.5.10 Connect Radio Module 57         |
| 3.6 Network Configuration 59           |
| 3.6.1 Operation Mode59                 |
| 3.6.2 Mobile configuration 60          |
| 3.6.3 Cell mobile data limitation61    |
| 3.6.4 LAN settings 62                  |
| 3.6.5 Wired-WAN66                      |
| 3.6.6 WiFi Settings 66                 |
| 3.6.6.1 Wifi General configuration67   |
| 3.6.6.2 WiFi Advanced Configuration 68 |
| 3.6.6.3 WiFi Interface Configuration   |
| 3.6.6.4 WiFi AP client 71              |
| 3.6.7 Interfaces Overview73            |
| 3.6.8 Firewall 74                      |
| 3.6.8.1 General Settings 74            |
| 3.6.8.2 Port Forwards 74               |
| 3.6.8.3 Traffic rules 75               |
| 3.6.8.4 DMZ79                          |
| 3.6.8.5 Security                       |
| 3.6.9 Static Routes 81                 |
| 3.6.10 Switch                          |
| 3.6.11 DHCP and DNS                    |
| 3.6.12 Diagnostics 84                  |
| 3.6.13 Loopback Interface85            |
| 3.6.14 Dynamic Routing85               |
| 3.6.15 QoS87                           |

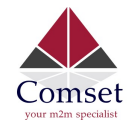

#### Copyright © COMSET 2024

Comset is a registered trademark of Comset. Other brands used in this manual are trademarks of their registered holders.

Specifications are subject to change without notice. No part of this manual may be reproduced without the consent of Comset. All rights reserved.

WARNING: Keep at least a 20 cm distance between the user's body and the modem router device.

Address: 37/ 125 Highbury Road, Burwood VIC 3125, Australia

Web: <u>http://www.comset.com.au</u>

Phone: +61 3 9001 9720

Fax: +61 3 9888 7100

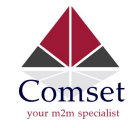

# Chapter 1

# **1 Product Introduction**

### **1.1 Product overview**

The Comset CM685V-6 is an industrial grade 3G/4G/4GX LTE WiFi Modem Router based on the latest OpenWrt platform. With download speeds of up to 300 Mbps and upload speeds of up to 50 Mbps, it is one of the few routers on the Australian market that supports band B28 (700MHz).

The Comset CM685V-6 is designed to suit Australian conditions. It supports the latest LTE Advanced Technology that performs fast and reliable data communication. It enables users to quickly create a secure and fast wireless network. It features a built-in WiFi N300 with speeds of up to 300 Mbps, one Ethernet WAN port for fixed internet connection and one Ethernet LAN port, as well as a GPIO with two digital output ports. Other features include VPN IPSEC, PPTP, L2TP and Open VPN to establish a secure connection over the 3G/4G network.

The durable and rugged design makes the CM685V-6 the router of choice for remote harsh environments. The compact design, easy integration and advanced built-in features make it suitable for a wide range of industrial M2M applications, including industrial automation, building automation, smart metering, security, surveillance, transportation, health, mining and environmental monitoring.

### **1.2 Typical Application Diagram**

The Comset CM685V-6 3G/4G/4GX Router is suitable for a wide range of machine-to-machine applications (M2M). A good example is the connection of ATM machines and POS systems back to a server over a secure 4G connection using a secure VPN IPSEC tunnel.

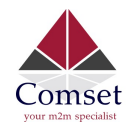

CM685V-6 User Manual

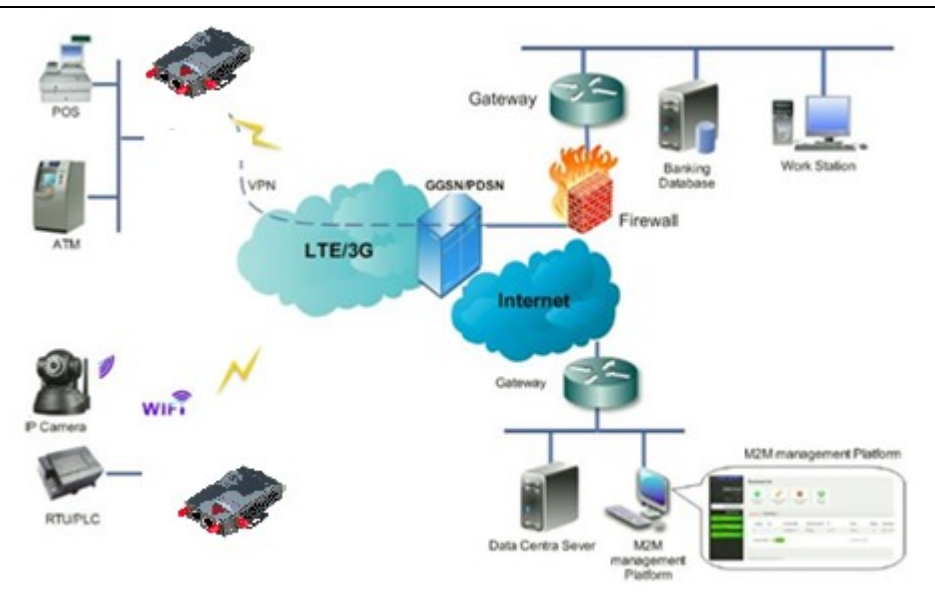

### 1.3 Features

The CM685V-6 supports the following:

- LTE FDD B1/B3/B5/B7/B8/B20/B28/B32 and LTE TDD B38/B40/B41 with 3G fallback to WCDMA B1/B3/B5/B8
- IEEE802.11b/g/n N300 Wi-Fi AP function, WDS bridging, WEP, WPA/WPA2 Personal/Enterprise, TKIP/AES, Authenticated encryption mode
- RS232 interface data transparent transmission and protocol conversion
- On-demand dialing, including time on/off-line, voice or SMS control on/off-line, data trigger online or link idle offline
- TCP/IP protocol stack, Telnet, HTTP, SNMP, PPP, PPPoE, network protocol
- VPN IPSEC, PPTP, L2TP and Open VPN
- Configuration via a user-friendly interface using a web browser

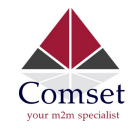

#### CM685V-6 User Manual

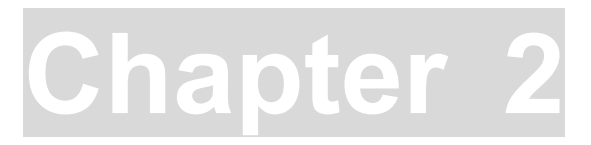

# **2** Hardware Installation

- 1. Overall Dimensions
- 2. Accessories
- 3. Installation

### 2.1 Overall Dimensions

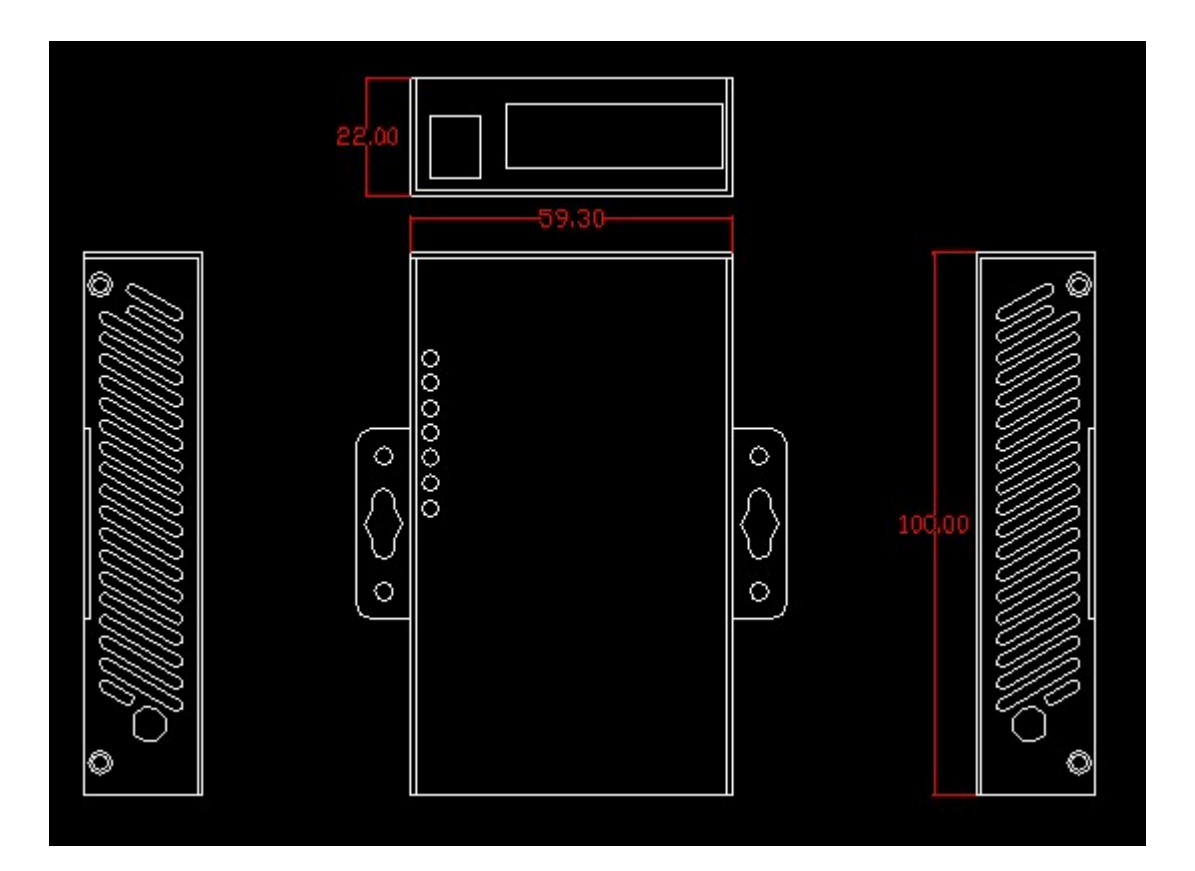

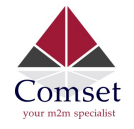

### 2.2 Ports

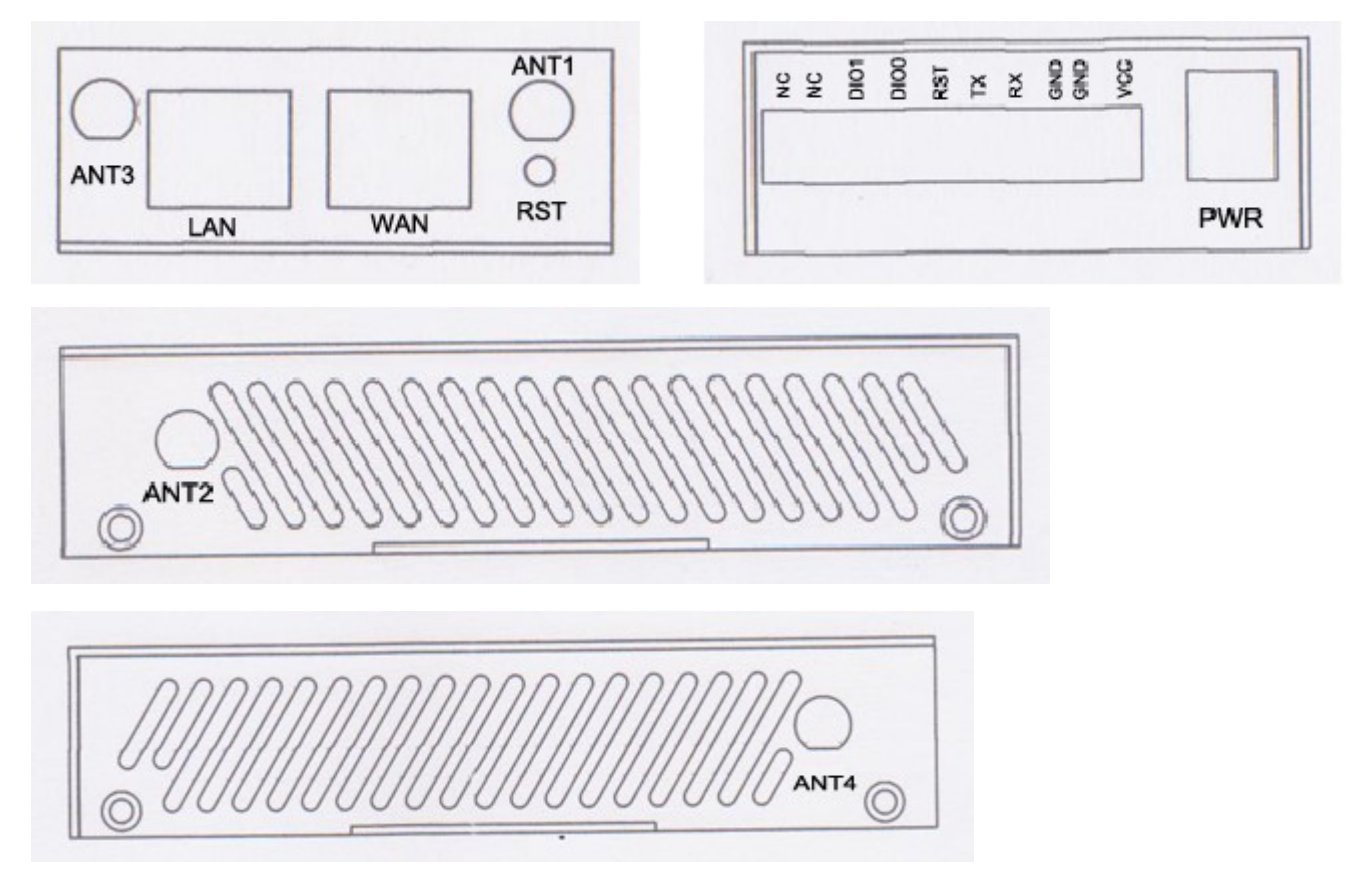

LAN: LAN RJ45 Ethernet port WAN: WAN RJ45 Ethernet port RST: SYS reset button PWR: DC power socket. DC5~40V standard. (DC5~50V optional) VCC: DC wire positive pole GND: DC wire ground GND: Serial ground RX: Serial receive TX: Serial receive TX: Serial transmit RST: Reset DIO0: Digital I/O port 0 DIO1: Digital I/O port 1 NC: Not connected WPS: WPS button

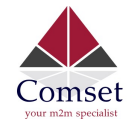

#### Antenna Connections Table

| Antenna Connector | Marks                      |
|-------------------|----------------------------|
| Cell              | for main cell antenna      |
| Aux               | for auxiliary cell antenna |
| WiFi 1            | for WiFi-1 antenna         |
| WiFi 2            | For WiFi-2 antenna         |
| GPS               | for GPS antenna (optional) |

### 2.3 Powering up the CM685V-6

Please ensure the SIM card is inserted, and the antennas are connected before powering up the router.

### 2.4 SIM/UIM card

If your router has a SIM/UIM card cover, please remove it and have the SIM card properly inserted.

### 2.5 Terminal block

Please refer to the following table on Pin description relating to the terminal block:

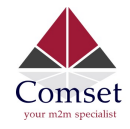

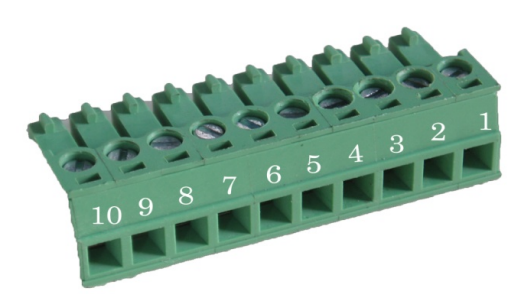

#### Attention:

1. If you are not using the AC adapter supplied with the router, and if you wish to power up the unit using the terminal block, the power cable should be wired with the correct voltage polarity. Wrong wiring will destroy the equipment. Pin 1 and Pin 2 are reserved for power, where Pin 2 is "GND" and PIN 1 is power input "Vin"(DC5~40V).

| PIN       | Signal           | Description                  | Note                                                                                                    |
|-----------|------------------|------------------------------|----------------------------------------------------------------------------------------------------|
|           | +5-40V DC Input, | Current: 12V/1A              |                                                                                                    |
| 1         | VCC              | +5~50V optional              |                                                                                                    |
| 2         | GND              | Ground                       |                                                                                                    |
| 3         | ТХ               | Transmit Data                |                                                                                                    |
| 4         | RX               | Receive Data                 |                                                                                                    |
| 5         | PGND             | Ground                       |                                                                                                    |
| 6         | RST              | Reset                        | The Reset Pin has the same<br>function as the reset button.<br>Simply short the RST pin with<br>the GND Pin and hold for 3 sec<br>and the device will restore to<br>factory settings. If you hold for<br>1 sec, the router will reboot. |
| 7         | DIO0             | General Purpose<br>I/O       |                                                                                                    |
| 8         | DIO1             | General Purpose<br>I/O       |                                                                                                    |
| 9         | NC               | Not connected                |                                                                                                    |
| I/O Tern  | ninal on router  | Serial port (RS485<br>RS232) | or                                                                                                    |
| Port 3 (0 | GND)             | Pin 5                        |                                                                                                    |

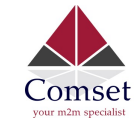

| Port 4 (RX) | Pin 2 |
|-------------|-------|
| Port 5 (TX) | Pin 3 |

Note: If you do not get a serial connection, try to switch Port4 and Port5.

### 2.6 Grounding

To ensure a safe operation, the cabinet where the router is installed should be grounded properly.

### 2.7 Power Supply

The CM685V-6 supports a wide range of DC voltage between 5 VDC and 40 VDC. The router is supplied with a 12 VDC power adapter.

### 2.8 LED Description

Please refer to the following table for LED description.

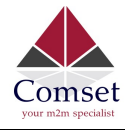

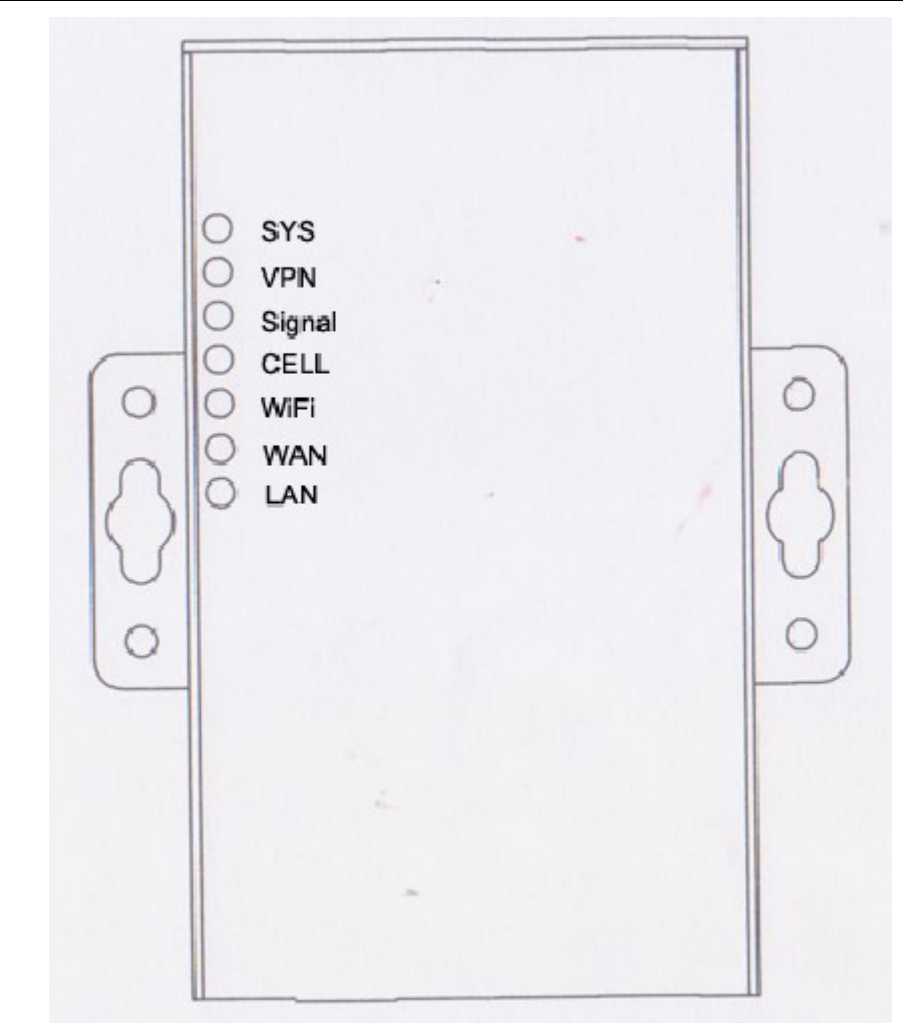

| LED  | Indication Light         | Description                                                     |
|------|--------------------------|-----------------------------------------------------------------|
| SYS  | On for 25 seconds        | On for 25 seconds after power up                                |
|      | Blink                    | System set-up normally                                          |
|      | Off or still on after 25 | System set-up failure                                           |
|      | seconds                  |                                                                 |
| LAN  | Blink                    | Ethernet data transmission                                      |
|      | Off                      | No Ethernet connection                                          |
|      | On                       | Ethernet is connected                                           |
| VPN  | On                       | VPN tunnel set-up                                               |
|      | Off                      | VPN tunnel not set-up or VPN failure                            |
| CELL | On                       | Cell connection is 'UP' and now you have access to the Internet |

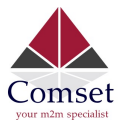

CM685V-6 User Manual

| WIFI   | On                    | WiFi enabled                               |  |
|--------|-----------------------|--------------------------------------------|--|
|        | Off                   | WiFi disabled                              |  |
| WAN    | Blink                 | Ethernet data transmission                 |  |
|        | Off                   | No Ethernet connection                     |  |
|        | On                    | Ethernet is connected                      |  |
| Signal | Off                   | No signal, or signal checking is not ready |  |
|        | Blinks once every 4s  | Signal bar is 1                            |  |
|        | Blinks once every 3s  | Signal bar is 2                            |  |
|        | Blinks once every 2s  | Signal bar is 3                            |  |
|        | Blinks once every 1s  | Signal bar is 4                            |  |
|        | Blinks twice every 1s | Signal bar is 5                            |  |

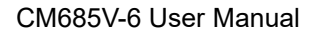

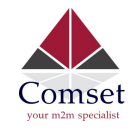

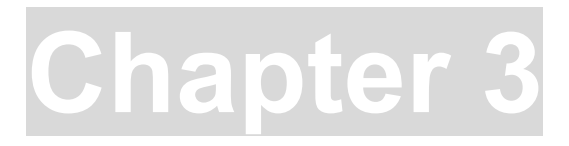

# **3 Software configuration**

- 1. Overview
- 2. How to log into the router
- 3. How to configure the router

#### 3.1 Overview

The CM685V-6 router has a built-in WEB interface. Below are instructions on how to access the web interface and configure the router.

### 3.2 How to log into the Router

3.2.1 Network Configuration

The router's default parameters are: Default IP: 192.168.1.1 Subnet mask: 255.255.255.0

There are two ways to configure the IP address of your PC.

1) Manual settings

Set the PC IP to 192.168.1.xxx (xxx = 2~254), subnet mask: 255.255.255.0, default gateway: 192.168.1.1, primary DNS: 192.168.1.1.

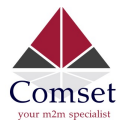

| General                                                                                                |                                                                    |
|----------------------------------------------------------------------------------------------------|--------------------------------------------------------------------|
| You can get IP settings assigne<br>this capability. Otherwise, you<br>for the appropriate IP settings. | ed automatically if your network<br>need to ask your network admir |
| 🔘 Obtain an IP address auto                                                                            | omatically                                                         |
| Ose the following IP addre                                                                             | ess:                                                               |
| IP address:                                                                                            | 192 . 168 . 1 . 10                                                 |
| Subnet mask:                                                                                           | 255 . 255 . 255 . 0                                                |
| Default gateway:                                                                                       | 192.168.1.1                                                        |
| Obtain DNS server addres                                                                               | s automatically                                                    |
| Ose the following DNS ser                                                                              | ver addresses:                                                     |
| Preferred DNS server:                                                                                  | 192.168.1.1                                                        |
| 411                                                                                                    |                                                                    |

#### 2) DHCP settings

Choose "Obtain an IP address automatically" and "Obtain DNS server address automatically". Then click the 'OK' button.

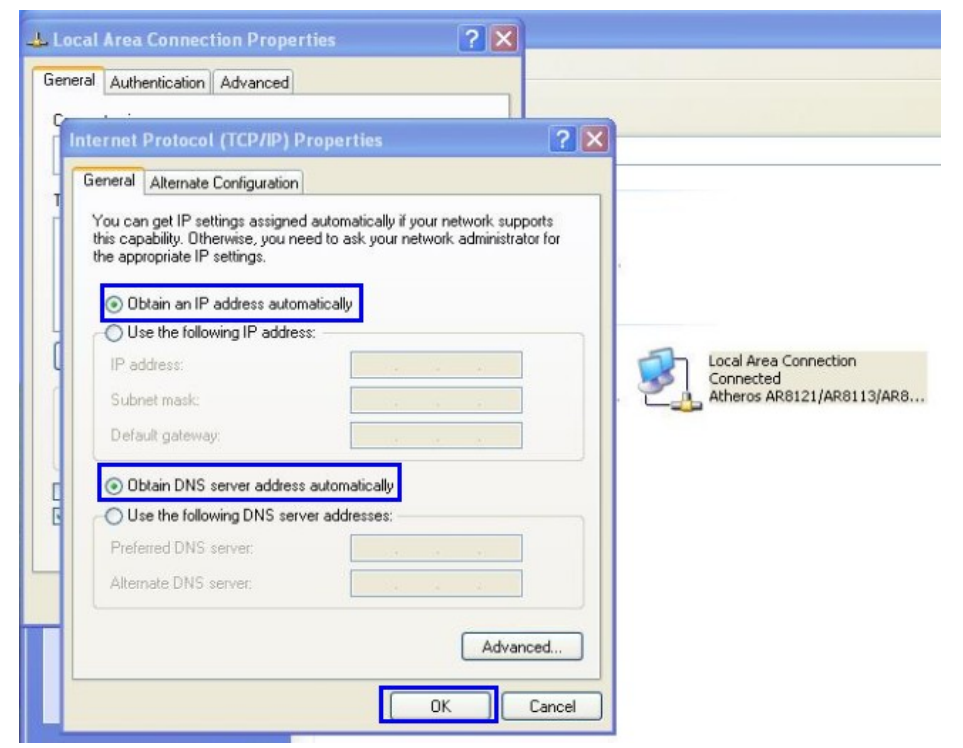

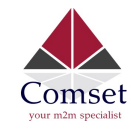

3.2.2 Log into the router

- Open a Web browser and type <u>http://192.168.1.1</u> into the address field, then press "Enter".
- Type in the username and password. Both User Name and Password are "admin". Then click on the "Login" button.

| Authorization Re<br>Please enter your username and | quired<br>password. |
|----------------------------------------------------|---------------------|
| Username                                           | admin               |
| Password                                           |                     |
| 🚺 Login 🙆 Reset                                    |                     |

To configure the router, you can skip the following section "Router status" and go straight to System> Setup wizard which is covered in section 3.4.1

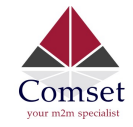

#### 3.3 Router status

#### 3.3.1 Status overview

Click "Status" in the navigation bar, and then click "Overview".

| Comset<br>por ridin specialist | CM685 Wireless Cellular Router | www.comset.com.au<br>Your M2M Specialist | AUTO REFRESH ON |
|--------------------------------|--------------------------------|------------------------------------------|-----------------|
| Status                         | Status                         |                                          |                 |
| Overview<br>Network            | System                         |                                          |                 |
| Firewall                       | Hostname                       | CM685V_W                                 |                 |
| Routes                         | SN                             | 660420156A00134E                         |                 |
| System Log                     | Firmware Version               | 3.2.125                                  |                 |
| Kernel Log                     | Kernel Version                 | 3.18.29                                  |                 |
| Reboot Log                     |                                |                                          |                 |
| Realtime Graphs                | Local Time                     | Tue Nov 14 10:31:35 2017                 |                 |
| VPN                            | Uptime                         | 0h 20m 15s                               |                 |
| System                         | Load Average                   | 0.03, 0.23, 0.33                         |                 |
| Services                       |                                |                                          |                 |
| Network                        | Mobile 1                       |                                          |                 |
| Logout                         | Cellular Status                | Up                                       |                 |

#### 3.3.2 Network status

The Network status page consists of 3 tabs, detailing information about the cell mobile interface, WAN and LAN.

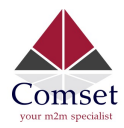

#### CM685V-6 User Manual

|                     | lace page.                     |                                                          |
|---------------------|--------------------------------|----------------------------------------------------------|
| Comset              | CM685 Wireless Cellular Router | www.comset.com.au<br>Your M2M Specialist                 |
| tatus               | Mobile WAN LAN                 |                                                          |
| Overview<br>Network | Mobile Status                  |                                                          |
| Routes              | Mobile 1                       |                                                          |
| System Log          | Cellular Status                | Up                                                       |
| Kernel Log          | Cell Modem                     | SIERRA_MC7430_EM7430 (1199_9071 )                        |
| Reboot Log          | IMEI/ESN                       | 359074060003367                                          |
| Realtime Graphs     | Sim Status                     | SIM Ready                                                |
| VPN                 | Strength                       | ¶,all 27 / 31, dBm : -84 -101                            |
| ystem               | Selected Network               | Automatic                                                |
| ervices             | Registered Network             | Registered on Home network: "Telstra Mobile Telstra", 7, |
| etwork              | Sub Network Type               | LTE                                                      |
| ogout               | Location Area Code             | FFFE                                                     |
|                     | Cell ID                        | 817FC03                                                  |
|                     | Connection Status              |                                                          |
|                     | Port                           | Mobile-eth                                               |
|                     | IPv4 Addr                      | 10.96.151.115/29                                         |
|                     | DNS 1                          | 10.4.149.70                                              |
|                     | DNS 2                          | 10.5.133.45                                              |
|                     | Gateway                        | 10.96.151.116                                            |
|                     | Uptime                         | 0h 12m 54s                                               |
|                     | RX                             | 653.72 KB (1498 Pkts.)                                   |
|                     | ТХ                             | 211.53 KB (1417 Pkts.)                                   |
|                     |                                |                                                          |

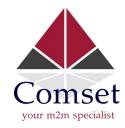

### WAN status page:

|                 |                    |           | AUTO NET NESI         |
|-----------------|--------------------|-----------|-----------------------|
| Status          | Mobile WAN LAN     |           |                       |
| Overview        | to entropy for the |           |                       |
| Network         | WAN Status         |           |                       |
| Firewall        | IPv4 WAN Status    | Port      | Wired-WAN             |
| Routes          |                    | Protocol: | dhcp                  |
| System Log      |                    | Address   |                       |
| Kernel Log      |                    | Autress.  | 0.0.0                 |
| Reboot Log      |                    | Netmask:  | 255.255.255.255       |
| Realtime Graphs |                    | Gateway:  | 0.0.0.0               |
| VPN             |                    | Mac Addr: | 90:22:06:00:00:00     |
| System          |                    | RX        | 0.00 B (0 Pkts.)      |
| Services        |                    | ТХ        | 182 30 KB (550 Pkts ) |
| Network         |                    |           | 102.00 ND (000 1 NO.) |

#### LAN status page:

| Status              | Mobile WAN LAN  |                        |
|---------------------|-----------------|------------------------|
| Overview<br>Network | LAN Status      |                        |
| Firewall            | Status Overview |                        |
| Routes              | Uptime:         | 0h 29m 0s              |
| Kernel Log          | Protocol:       | static                 |
| Reboot Log          | Name:           | br-lan                 |
| Realtime Graphs     | type:           | bridge                 |
| VPN                 | Mac Addr:       | 90:22:06:00:00:00      |
| System              | IPv4 Addr:      | 192.168.1.1/24         |
| Services            | IPv6 Addr:      | FDEF:1A1B:E9DC::1/60   |
| Network             | RX              | 545.51 KB (4434 Pkts.) |
| Logout              | ТХ              | 894.14 KB (3686 Pkts.) |

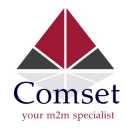

| Port                                 | MAC-Addr                            | RX                               | ТХ                                |
|--------------------------------------|-------------------------------------|----------------------------------|-----------------------------------|
| Wired-LAN                            | 90:22:06:00:03:6F                   | 691.42 KB (5329 Pkts.)           | 984.10 KB (3915 P                 |
| WiFi                                 | 90:22:06:00:03:6F                   | 0.00 B (0 Pkts.)                 | 109.41 KB (854 Pk                 |
| Hostname                             | IPv/ Address                        | MAC Address                      | easetime remaining                |
| Hostname                             | IPv4-Address                        | MAC-Address                      | Leasetime remaining               |
| Hostname<br>Lenovo-PC                | IPv4-Address<br>192.168.1.165       | MAC-Address<br>f0:76:1c:62:f2:e5 | Leasetime remaining<br>11h 52m 3s |
| Hostname<br>Lenovo-PC<br>DHCPv6 Leas | IPv4-Address<br>192.168.1.165<br>@S | MAC-Address<br>f0:76:1c:62:f2:e5 | Leasetime remaining<br>11h 52m 3s |

#### 3.3.3 Firewall status

The Firewall status page shows the IPv4 and IPv6 rules and counters. Here, you can reset the counters and restart the firewall functionality.

| Status          | Firew    | all St      | atus           |                              |       |       |    |     |           |             |         |
|-----------------|----------|-------------|----------------|------------------------------|-------|-------|----|-----|-----------|-------------|---------|
| Overview        | IPv4 Fi  | rewall      | IPv6 Firewal   | 1                            |       |       |    |     |           |             |         |
| Network         |          |             |                |                              |       |       |    |     |           |             |         |
| Firewall        | Actions  | 5           |                |                              |       |       |    |     |           |             |         |
| Routes          | Reset    | t Counter:  | S              |                              |       |       |    |     |           |             |         |
| System Log      | Resta    | art Firewal | 1              |                              |       |       |    |     |           |             |         |
| Kernel Log      |          |             |                |                              |       |       |    |     |           |             |         |
| Reboot Log      | Table: F | ilter       |                |                              |       |       |    |     |           |             |         |
| Realtime Graphs |          |             |                |                              |       |       |    |     |           |             |         |
| VPN             | Chain /N | PUT (Polic  | cy: ACCEPT, Pa | ickets: 0, Traffic: 0.00 B)  |       |       |    |     |           |             |         |
| System          | Rule #   | Pkts.       | Traffic        | Target                       | Prot. | Flags | In | Out | Source    | Destination | Options |
| Services        | 1        | 3091        | 276.99 KB      | delegate_input               | all   |       | *  | *   | 0.0.0.0/0 | 0.0.0/0     | -       |
| Network         | Chain FC | DRWARD      | Policy: DROP.  | Packets: 0. Traffic: 0.00 B) |       |       |    |     |           |             |         |
| Logout          |          |             |                |                              |       | -     |    |     |           |             |         |
|                 | Rule #   | Pkts.       | Traffic        | Target                       | Prot. | Flags | In | Out | Source    | Destination | Options |
|                 | 1        | 1688        | 401.12 KB      | delegate_forward             | all   |       | *  | *   | 0.0.0/0   | 0.0.0/0     | 2       |
|                 | Chain Ol | UTPUT (Po   | olicy: ACCEPT, | Packets: 0, Traffic: 0.00 B) |       |       |    |     |           |             |         |
|                 |          |             |                |                              |       |       |    |     |           |             |         |

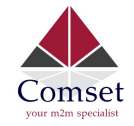

#### 3.3.4 Routes

The Routes page shows rules which are currently active on the router. An ARP table is displayed as well.

| Status          | Routes                  |                                  |                   |           |       |
|-----------------|-------------------------|----------------------------------|-------------------|-----------|-------|
| Overview        | The following rules are | currently active on this system. |                   |           |       |
| Network         | ARP                     |                                  |                   |           |       |
| Firewall        | IPv/ Addross            |                                  | MAC Addrose       | Interface |       |
| Routes          | II V4-Address           |                                  | MAC-Address       | interface |       |
| System Log      | 10.96.89.90             |                                  | 4c:54:99:45:e5:d5 | usb0      |       |
| Kernel Log      | 192.168.1.165           |                                  | f0:76:1c:62:f2:e5 | br-lan    |       |
| Reboot Log      |                         |                                  |                   |           |       |
| Realtime Graphs |                         |                                  |                   |           |       |
| VPN             | Active IPv4-Rout        | tes                              |                   |           |       |
| System          | Network                 | Target                           | IPv4-Gateway      | Metric    | Table |
| Services        | ifmobile                | 0.0.0/0                          | 10.96.89.90       | 0         | main  |
| Network         | ifmobile                | 10.96.89.88/30                   |                   | 0         | main  |
| Logout          | ifmobile                | 10.96.89.90                      |                   | 0         | main  |
|                 |                         |                                  |                   |           |       |

### 3.3.5 System log

This page shows the system log from system boot up. The system log resets when the router is restarted. You can export the system log by clicking the button "Export Syslog".

| Status          | System Log                                                                                                    |
|-----------------|----------------------------------------------------------------------------------------------------|
| Overview        | Export syslog                                                                                                    |
| Network         | Mind Son 29 22:09:11 2016 kom info komol: (0.0000001 NDIDOS:256                                                                                                    |
| Firewall        | Wed Sep 28 23:08:11 2016 kern.info kernel: [ 0.000000] CPU Clock: 360MHz                                                                                                    |
| Routes          | Wed Sep 28 23:08:11 2016 kern.info kernel:         0.000000] systick: running - mult: 214748, shift: 32           Wed Sep 28 23:08:11 2016 kern.info kernel:         0.010000] Calibrating delay loop 239.61 BogoMIPS (lpj=1198080)                                                                                                    |
| System Log      | Wed Sep 28 23:08:11 2016 kern info kernel: [ 0.080000] pid_max: default: 32768 minimum: 301                                                                                                    |
| Kernel Log      | Wed Sep 28 23:08:11 2016 kern.info kernel: [ 0.1900000] Mount-cache hash table entries: 1024 (order: 0, 4096 bytes)<br>Wed Sep 28 23:08:11 2016 kern.info kernel: [ 0.100000] Mountpoint-cache hash table entries: 1024 (order: 0, 4096 bytes)                                                                                                    |
| Reboot Log      | Wed Sep 28 23:08:11 2016 kerninio kernel: 0.110000 pincti ober initialized pincti subsystem                                                                                                    |
| Realtime Graphs | Wed Sep 28 23:08:11 2016 kern.debug kernel: [ 0.130000] rt2880-pinmux pinctri: try to register 28 pins<br>Wed Sep 28 23:08:11 2016 kern.debug kernel: [ 0.130000] pinctri core: registered pin 0 (io0) on rt2880-pinmux                                                                                                    |
| VPN             | Wed Sep 28 23:08:11 2016 kern.debug kernel: [ 0.130000] pinctri core: registered pin 1 (io1) on rt2880-pinmux                                                                                                    |
| System          | Wed Sep 28 23:08:11 2016 kern.debug kernel:         [0.130000] pinctri core: registered pin 2 (io2) on rt2880-pinmux           Wed Sep 28 23:08:11 2016 kern.debug kernel:         [0.130000] pinctri core: registered pin 3 (io3) on rt2880-pinmux           Wed Sep 28 23:08:11 2016 kern.debug kernel:         [0.130000] pinctri core: registered pin 4 (io4) on rt2880-pinmux |
| Services        | Wed Sep 28 23:08:11 2016 kern.debug kernel: [ 0.130000] pinctrl core: registered pin 5 (io5) on rt2880-pinmux                                                                                                    |
| Network         | Wed Sep 28 23:08:11 2016 kern.debug kernel:         [0.130000] pinctrl core: registered pin 6 (io6) on rt2880-pinmux           Wed Sep 28 23:08:11 2016 kern.debug kernel:         [0.130000] pinctrl core: registered pin 7 (io7) on rt2880-pinmux           Wed Sep 28 23:08:11 2016 kern.debug kernel:         [0.130000] pinctrl core: registered pin 7 (io7) on rt2880-pinmux |
| Logout          | Wed Sep 28 23:08:11 2016 kern.debug kernel:       0.130000] pinctrl core: registered pin 9 (io9) on rt2880-pinmux         Wed Sep 28 23:08:11 2016 kern.debug kernel:       0.130000] pinctrl core: registered pin 10 (io10) on rt2880-pinmux         Wed Sep 28 23:08:11 2016 kern.debug kernel:       0.130000] pinctrl core: registered pin 10 (io10) on rt2880-pinmux          |

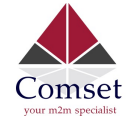

#### 3.3.6 Kernel log

This page shows the kernel log from system boot up. This log is not saved when the router is restarted. It can be exported by clicking the button "Export Log".

| Status          | Kernel Log                                                                                                    |
|-----------------|----------------------------------------------------------------------------------------------------|
| Overview        | Export log                                                                                                    |
| Network         |                                                                                                    |
| Firewall        | <ul> <li>[ 0.000000] Linux version 3.18.29 (demy@demy-virtualBox) (gcc version 4.8.3 (OpenvirtuLinaro GCC 4.8-2014.04 (49294) ) #933 wed Sep 28 21:07:09 CS1 2016</li> <li>[ 0.000000] SoC Type: Ralink RT5350 id:1 rev:3</li> </ul>                                                                                                    |
| Routes          | <ul> <li>[ 0.00000] bootconsole [early0] enabled</li> <li>[ 0.000000] CPU0 revision is: 0001964c (MIPS 24KEc)</li> </ul>                                                                                                    |
| System Log      | 0.000000] MIPS: machine is rt5350_model                                                                                                    |
| Kernel Log      | [ 0.000000] Determined physical RAW map.<br>[ 0.000000] memory: 04000000 @ 00000000 (usable)                                                                                                    |
| Reboot Log      | [ 0.000000] Initrd not found or empty - disabling initrd<br>[ 0.000000] Zone ranges:                                                                                                    |
| Realtime Graphs | [ 0.000000] Normal [mem 0x0000000-0x03fffff]                                                                                                    |
| VPN             | [ 0.000000] Early memory node ranges                                                                                                    |
| System          | [ 0.000000] node 0: [mem 0x0000000-0x03fffff]<br>[ 0.000000] Initmem setup node 0 [mem 0x0000000-0x03fffff]]                                                                                                    |
| Services        | 0.000000] On node 0 totalpages: 16384<br>0.0000001 free area init node: node 0. podat 80300190. node mem map 81000000                                                                                                    |
|                 | 0.000000] Normal zone: 128 pages used for memmap                                                                                                    |
| Network         | [ 0.000000] Normal zone: 0 pages reserved<br>[ 0.000000] Normal zone: 16384 pages, LIFO batch:3                                                                                                    |
| Logout          | [ 0.00000] Primary instruction cache 32kB, VIPT, 4-way, linesize 32 bytes.         [ 0.00000] Primary data cache 16kB, 4-way, VIPT, no aliases, linesize 32 bytes.         [ 0.000000] pcpu-alloc: s0 r0 d32768 u32768 alloc=1*32768         [ 0.000000] pcpu-alloc: [0] 0         [ 0.000000] bcpu-alloc: [0] 0         [ 0.000000] Keinel command line: console=ttyS1,57600 rootfstype=squashfs.jfts2         [ 0.000000] PID hash table entries: 256 (order: -2, 1024 bytes)         [ 0.000000] Dentry cache hash table entries: 4192 (order: 3, 32768 bytes)         [ 0.000000] Inode-cache hash table entries: 4096 (order: 2, 16384 bytes) |

### 3.3.7 Realtime graphs

The realtime graphs page shows the system load and interfaces traffic in realtime.

| Status          | Load Traffic Wireless | Connections |          |      |       |                                    |
|-----------------|-----------------------|-------------|----------|------|-------|------------------------------------|
| Overview        |                       |             |          |      |       |                                    |
| Network         | Realtime Load         |             |          |      |       |                                    |
| Firewall        | 4m.                   | 3m          |          | 2m   | lm    |                                    |
| Routes          |                       |             |          |      |       |                                    |
| System Log      | 0.66                  |             |          |      |       |                                    |
| Kernel Log      |                       |             |          |      |       |                                    |
| Reboot Log      | 0.44                  |             |          |      |       |                                    |
| Realtime Graphs |                       |             |          |      |       |                                    |
| VPN             | 0.22                  |             |          |      |       |                                    |
| System          |                       |             | <b>F</b> |      |       |                                    |
| Services        |                       |             |          |      |       |                                    |
| Network         |                       |             |          |      |       | (4 minute window, 3 second interva |
| Logout          | 1 Minute Load:        | 0.50        | Average: | 0.50 | Peak: | 0.80                               |
|                 | 5 Minute Load:        | 0.39        | Average: | 0.39 | Peak: | 0.41                               |
|                 | 15 Minute Load:       | 0.34        | Average: | 0.34 | Peak: | 0.34                               |

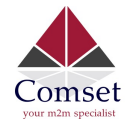

### 3.4 System Configuration

#### 3.4.1 Setup wizard

When you login to the router for the first time, you will need to configure the Setup Wizard page. This page consists of 4 sections:

- General
- Mobile
- LAN
- WiFi

| Status         | Step 1 - General        | Step 2 - Mobil  | e Step 3 - LAN       | Step 4 - WiFi     |
|----------------|-------------------------|-----------------|----------------------|-------------------|
| System         | 01                      |                 |                      |                   |
| Setup Wizard   | Step - Gener            |                 | from the default one |                   |
| System         | Thist, let's change you | Touter password | nom the deladit one. |                   |
| Password       | Password settin         | ngs             |                      |                   |
| NTP            |                         | _               |                      |                   |
| Backup/Restore | New pa                  | assword         |                      | Ð                 |
| Upgrade        | Confirm new pa          | assword         |                      | Ø                 |
| Reset          |                         |                 |                      |                   |
| Reboot         |                         |                 |                      |                   |
| Services       | System Setting          | S               |                      |                   |
| Network        |                         |                 |                      |                   |
| Logout         | Current syst            | em time Wed     | Oct 12 14:46:40 2016 | Sync with browser |
|                | Ti                      | mezone Aust     | alia/Melbourne       | *                 |
|                | Но                      | ostname CM6     | 85V_W                |                   |
|                | La                      |                 |                      | φ.                |

Fill in parameters as required, then click "Save & Next".

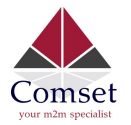

| Status         | Step 1 - General Step 2 - | Mobile Step 3 - L | AN Step 4 - WiFi |
|----------------|---------------------------|-------------------|------------------|
| System         | Mahila Canfinnat          |                   |                  |
| Setup Wizard   | Mobile Configurat         | ion               |                  |
| System         | Mobile Configuration      |                   |                  |
| Password       | SIM 1                     |                   |                  |
| NTP            |                           |                   |                  |
| Backup/Restore | Enable                    |                   |                  |
| Upgrade        | Mobile connection         | DHCP mode         | <b>v</b>         |
| Reset          |                           |                   |                  |
| Reboot         | APN                       | telstra.internet  |                  |
| Services       | PIN code                  |                   |                  |
| Network        | 1110000                   |                   |                  |
| Logout         | Dialing number            | *99#              |                  |
|                | Authentication method     | None              | Ŧ                |
|                | Network Type              | automatic         | T                |
|                | Demand                    | 0                 |                  |

CM685V-6 User Manual

- Enable: Enable mobile network;
- **Mobile connection:** Select a suitable mode for the mobile connection. The default value is 'DHCP mode';
- **APN:** Fill in the related value. This can be obtained from your carrier or SIM Card Provider;
- **PIN code:** Most SIM cards don't have a PIN code, in which case you leave this field blank;
- **Dialing number:** Fill in the related value. The default value is \*99#. This can be obtained from your carrier or SIM Card Provider;
- **Authentication method:** There are three options to choose from (None, PAP, CHAP). Please confirm with your carrier the type of authentication. Default is *None*;
- **Username:** Fill in the related value. This can be obtained from your carrier or SIM Card Provider;

Note: If your SIM card has no user name, please input the default value, otherwise the router may not dialup. If the Authentication method is 'None', this option will not appear.

- **Password:** Fill in the related value. This can be obtained from your carrier or SIM Card Provider.
- **Network Type:** Different Cell Modems support different types. The default value is *Automatic*.
- MTU: Maximum Transmission Unit. It is the maximum size of packets transmitted on the

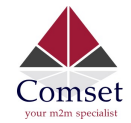

network. The default value is 1500. Please configure it to optimise your own network.

When finished, click "Save & Next"

| Status         | Step 1 - General Step 2 -          | Mobile Step 3         | - LAN      | Step 4 - WiFi                                           |
|----------------|------------------------------------|-----------------------|------------|---------------------------------------------------------|
| System         |                                    |                       |            |                                                         |
| Setup Wizard   | Step - LAN                         | nas of a typical LAN  | configurat | ion. The wizerd will cover 2 basic configurations: stat |
| System         | There we will setup the basic setu | ings of a typical EAN | conligurat |                                                         |
| Password       | General Configuration              |                       |            |                                                         |
| NTP            | IP address                         | 192.168.1.1           |            |                                                         |
| Backup/Restore |                                    |                       |            |                                                         |
| Upgrade        | Netmask                            | 255.255.255.0         |            |                                                         |
| Reset          | Enable DHCP                        |                       |            |                                                         |
| Reboot         | Chart                              | 400                   |            |                                                         |
| Services       | Start                              | 100                   |            |                                                         |
| Network        | Limit                              | 150                   |            |                                                         |
| Logout         | Lease time                         | 12h                   |            |                                                         |
|                |                                    |                       |            |                                                         |

Fill in parameters as required. When finished, click "Save & Next"

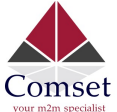

| your m2m specialist | CM685V-6 User Manual                                        |
|---------------------|-------------------------------------------------------------|
| Status              | Step 1 - General Step 2 - Mobile Step 3 - LAN Step 4 - WiFi |
| System              | Other Million Land                                          |
| Setup Wizard        | Step - wireless                                             |
| System              | reconnect with a new set of parameters.)                    |
| Password            | WiFi Configuration                                          |
| Backup/Restore      | Enable wireless 🖉                                           |
| Upgrade             | SSID Cell_AP_00036f                                         |
| Reset<br>Reboot     | Transmit Power 20 dBm (100 mW) *                            |
| Services            | Band 2.4GHz (802.11g+n) •                                   |
| Network             | HT mode (802.11n) disabled                                  |
| Logout              |                                                             |
|                     | Channel 11 (2.462 GHz) *                                    |
|                     | Encryption WPA2-PSK *                                       |
|                     | Cipher auto *                                               |
|                     | Key                                                         |

Fill in parameters as required, then press "Finish". Note: pressing the button "Save & Next" will save the configuration of the current page and jump to the next page. All configurations will be applied when you click the button "Finish" on this last page (WiFi).

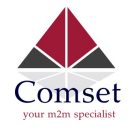

### 3.4.2 System

| Status         | System                                                                                     |
|----------------|--------------------------------------------------------------------------------------------|
| System         | Here you can configure the basic aspects of your device like its hostname or the timezone. |
| Setup Wizard   | System Properties                                                                          |
| System         |                                                                                            |
| Password       | General Settings Logging Language and Style                                                |
| NTP            |                                                                                            |
| Backup/Restore | Local Time Wed Oct 12 14:49:53 2016 Sync with browser                                      |
| Upgrade        | Hostname CM685V_W                                                                          |
| Reset          |                                                                                            |
| Reboot         | Timezone Australia/Melbourne *                                                             |
| Services       |                                                                                            |

#### **General Settings**

#### > Local Time

This page shows the system time. You can sync the time with the browser by clicking the button "Sync with browser".

#### > Hostname

It is the router's name. The default name is "CM685V\_W"

#### > Time zone

Select a suitable time zone. The default value is "Australia/Melbourne"

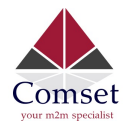

#### Logging

| Status         | System                                                                                     |
|----------------|--------------------------------------------------------------------------------------------|
| System         | Here you can configure the basic aspects of your device like its hostname or the timezone. |
| Setup Wizard   | System Properties                                                                          |
| System         |                                                                                            |
| Password       | General Settings Logging Language and Style                                                |
| NTP            |                                                                                            |
| Backup/Restore | System log buffer size 64                                                                  |
| Upgrade        | External system log server 0.0.0.0                                                         |
| Reset          |                                                                                            |
| Reboot         | External system log server 514                                                             |
| Services       |                                                                                            |
| Network        | Log output level Debug                                                                     |
| Logout         | Cron Log Level Normal *                                                                    |

#### > System log buffer size

The unit is KB. The default value is 64 KB. If the actual log size exceeds the set value, then the first lines of data will be lost.

#### > External system log server

Here you enter the IP address of the external log server. You can setup a Linux machine with syslogd run as a log server.

#### External system log server port

This is the UDP port of the external log server.

#### Log output level

This is the Log level. The default is 'Debug' with highest level. Emergency is the lowest level.

#### Cron log level

It is the log level to process Crond.

#### Language and Style

| Language | English | \$ |
|----------|---------|----|
|          |         |    |

The default language is "English".

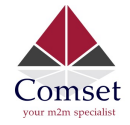

#### 3.4.3 Password

#### **Router Password**

| Changes the administrator password for accessing | g the device            |
|--------------------------------------------------|-------------------------|
| Password                                         | Ð                       |
| Confirmation                                     | Ø                       |
|                                                  |                         |
|                                                  | Save & Apply Save Reset |

Here you can change the administrator's password for accessing the device. Click the "eye button" to show the new password you entered.

#### 3.4.4 NTP

| Status         | NTP                   |                   |   |
|----------------|-----------------------|-------------------|---|
| System         | NTP Configuration     |                   |   |
| Setup Wizard   | Time Synchronization  |                   |   |
| System         |                       |                   |   |
| Password       | Enable NTP client     |                   |   |
| NTP            | Provide NTP server    |                   |   |
| Backup/Restore |                       |                   |   |
| Upgrade        | NTP server candidates | 0.au.pool.ntp.org | × |
| Reset          |                       | 1.au.pool.ntp.org | × |
| Roboot         |                       | 2.au.pool.ntp.org | × |
| Rebool         |                       | 3.au.pool.ntp.org | 1 |
| Services       |                       |                   |   |
| bladere als    |                       |                   |   |

NTP is Network Timing Protocol.

#### > Enable NTP client

The default value is checked. The router acts as a NTP client.

#### Provide NTP server

The default value is unchecked. The router acts as a NTP server.

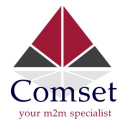

#### > NTP server candidates

It is the NTP server list. Multiple NTP servers are accepted. You can click the button 🛎 to

delete an entry, or click the button ៉ to add a new entry.

#### 3.4.5 Backup/Restore

| Status         | Configuration files operations                                                   |
|----------------|----------------------------------------------------------------------------------|
| System         |                                                                                  |
| Setup Wizard   | Backup                                                                           |
| System         | Download a tar archive of the current configuration files.                       |
| Password       | Configuration archive :                                                          |
| NTP            |                                                                                  |
| Backup/Restore | Restore                                                                          |
| Upgrade        | To restore configuration files, you can upload a previously generated backup arc |
| Reset          | Restore backup configuration Choose File No file chosen                          |
| Reboot         | archive :                                                                        |
| Services       |                                                                                  |

- > To backup the configuration files, click the button "Download". Then an archive file will be generated and downloaded to your PC automatically.
- To restore the configuration files, click the button "Choose File" and select an archived configuration file. Click the button "Upload". The system will upload the file and then restart the router.

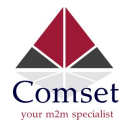

### 3.4.6 Upgrade

| Comset         | CM685 Wireless Cellular Router www.comset.com.au<br>Your M2M Specialist                                                                                                    |
|----------------|----------------------------------------------------------------------------------------------------|
| Status         | System upgrade                                                                                                    |
| System         | Upload a sysupgrade-compatible image here to replace the running firmware. Check "Keep settings" to retain the current configuration (requires an compatible firmware image). |
| System         | Keep settings:                                                                                                    |
| Setup Wizard   |                                                                                                    |
| Password       | Sate upgrade: 🗹                                                                                                    |
| NTP            | Image: Browse No file selected. III Upload image                                                                                                    |
| Backup/Restore |                                                                                                    |
| Upgrade        |                                                                                                    |
| Reset          |                                                                                                    |
| Reboot         |                                                                                                    |

Upload a system compatible firmware to replace the current firmware. The default value for "Keep settings" is checked, which means the existing configuration will be kept after the system upgrade, otherwise the router will be reset to factory settings. We recommend to un-check "Keep settings" to prevent conflicting parameters after the firmware upgrade.

Click the button "Choose File" and select a compatible firmware, then click the button "Upload image". The router will run a basic check of the file. If it is an incompatible file, an error message will appear like this one below:

| System upgrade<br>Upload a sysupgrade-compatible<br>firmware image). | e image here to replace the running firm | nware. Check "Keep settings" to retain the current configuration (requires an compatible |
|----------------------------------------------------------------------|------------------------------------------|------------------------------------------------------------------------------------------|
| Keep settings:                                                       |                                          |                                                                                          |
| Image:                                                               | Choose File no file selected             | Upload image                                                                             |
| The uploaded image file does n                                       | ot contain a supported format. Make s    | ure that you choose the generic image format for your Router.                            |

If the firmware file is ok, a verification message will appear. Click the button "Proceed", and the system will restart after a few minutes.

#### **Upgrade Firmware - Verify**

The flash image was uploaded. Below is the checksum and file size listed, compare them with the original file to ensure data integrity. Click "Proceed" below to start the upgrade procedure.

- Checksum: d49e4e53a837a6eca830ff8cad9c0c41
- Size: 10.25 MB (15.00 MB available)
- Configuration files will be kept.

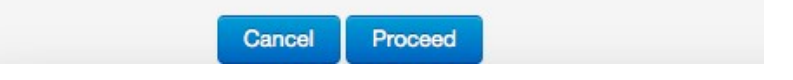

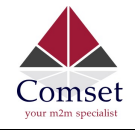

### 3.4.7 Reset

| Status         | System                               |
|----------------|--------------------------------------|
| System         | Reset                                |
| Setup Wizard   | Resets all configurations to factory |
| System         | 🙆 Reset                              |
| Password       |                                      |
| NTP            |                                      |
| Backup/Restore |                                      |
| Upgrade        |                                      |
| Reset          |                                      |
| Reboot         |                                      |
| Services       |                                      |

This button resets all configurations to factory default. After clicking the button "Reset", a message will appear prompting you to confirm. By clicking "OK", the router will reset to factory default and the system will restart.

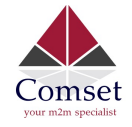

### 3.4.8 Reboot

| Status         | System                              |
|----------------|-------------------------------------|
| System         | Reboot                              |
| Setup Wizard   | Reboots the operating system of you |
| System         | 🐵 Reboot                            |
| Password       |                                     |
| NTP            |                                     |
| Backup/Restore |                                     |
| Upgrade        |                                     |
| Reset          |                                     |
| Reboot         |                                     |
| Services       |                                     |

Click the button "Reboot" and the system will restart.

### 3.5 Services configuration

#### 3.5.1 ICMP check

For a stable operation, we suggest you enable ICMP check. With this feature, the router will periodically ping a hostname and automatically restart when a problem is detected.

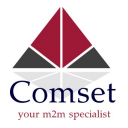

#### CM685V-6 User Manual

| Status               | ICMP Check            |                  |                            |
|----------------------|-----------------------|------------------|----------------------------|
| System               | Enable                |                  |                            |
| Services             | Light to size         |                  |                            |
| ICMP Check           | Hosti to ping         | www.google.com   | Ipv4 or nostname           |
| VRRP                 | Host2 to ping         | 8.8.8.8          |                            |
| Failover             |                       |                  | -                          |
| SNMP                 | Ping timeout          | 4                | seconds (range [1 - 10])   |
| DTU                  | Max retries           | 10               | (range [3 - 1000])         |
| GPS                  |                       |                  |                            |
| SMS                  | Interval between ping | 2                | minutes (range [1 - 1440]) |
| VPN                  | Action when failed    | Restart module • |                            |
| DDNS                 |                       |                  |                            |
| Connect Radio Module |                       |                  |                            |

- > Enable: Enable ICMP check feature
- Host1 to ping / Host2 to ping: The domain name or IP address for checking the network connection.
- Ping timeout: After a ping packet is sent, if the response packet is not received before the timeout, then this ping has failed.
- Max retries: When the number of failed pings reaches the "Max retries", this will trigger the action configured in item "Action when failed".
- > Interval between pings: The time between two pings in minutes.
- Action when failed: the options are "Restart module" and "Restart router". "Restart module" will restart the radio module. "Restart router" will restart the whole system including the radio module.

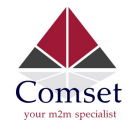

### 3.5.2 VRRP

| Status     | VRRP Configuration   | on            |  |
|------------|----------------------|---------------|--|
| System     | VRRP LAN Configurati | on Settings   |  |
| Services   |                      | on octango    |  |
|            | Enable               |               |  |
| ICMP Check | ID address           | 400 400 4 050 |  |
| VRRP       | IF address           | 192.108.1.253 |  |
| Failover   | Virtual ID           | 1             |  |
| SNMP       |                      |               |  |
| DTU        | Priority             | 100           |  |
| GPS        |                      |               |  |
| eme        |                      |               |  |

- Enable: Enable VRRP (Virtual Router Redundancy Protocol) for LAN.
- IP address: Virtual IP address for LAN's VRRP cluster. IP address entry can be deleted by clicking the button *(i)*, or added by clicking the button *(i)*.
- **Virtual ID**: Routers with the same IDs will be grouped in the same VRRP cluster. The legal number is from 1 to 255.
- **Priority**: The router with the highest priority in the same VRRP cluster will act as a master. The legal number is from 1 to 255.

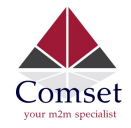

## 3.5.3 Failover (link backup)

| Status               | Failover Configuration  |  |
|----------------------|-------------------------|--|
| System               | Failover Settings       |  |
| Services             | Enable                  |  |
| ICMP Check           |                         |  |
| VRRP                 | Back To High priority 🕑 |  |
| Failover             |                         |  |
| SNMP                 | Primary Configuration   |  |
| DTU                  | Primary Wired_wan       |  |
| GPS                  |                         |  |
| SMS                  | Host1 to ping           |  |
| VPN                  | Host2 to ping           |  |
| DDNS                 |                         |  |
| Connect Radio Module | Ping timeout 1          |  |
| Network              |                         |  |
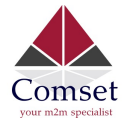

| Secondary Configurati | on        |
|-----------------------|-----------|
| Secondary             | Wired_wan |
| Host1 to ping         |           |
| Host2 to ping         |           |
| Ping timeout          | 1         |
| Max Retries           | 10        |
| Interval between ping | 30        |
| Third Configuration   |           |
| Third Configuration   | Nono      |
| , ind                 | None      |
| Host1 to ping         |           |
| Host2 to ping         |           |
| Host2 to ping         |           |

> Enable: Enable failover feature

**Back to high priority**: If "back to high priority" is checked, the router will go back to the selected "high priority" WAN interface when available. The priorities can be set to primary, secondary and third priority. There are four options to choose from: Wired-WAN, Wifi\_client, Cell mobile, and None.

- Host1 to ping / Host2 to ping: The domain name or IP address for checking the network connection.
- Ping timeout: After a ping packet is sent, if the response packet is not received before the timeout, then this ping has failed.
- Max retries: When the number of failed pings reaches the "Max retries", this will confirm that the WAN interface is unavailable.
- > Interval between pings: The time between two pings in seconds.

I

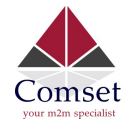

## 3.5.4 DTU

#### Notes:

1) This feature is for the CM685V-6 with DTU option only.

2) This feature conflicts with the "Connect Radio module" and "GPS send to serial" features. Please disable "DTU" when using either of the above two functions.

| Status               | DTU Configuratio               | n                                       |                           |
|----------------------|--------------------------------|-----------------------------------------|---------------------------|
| System               | Notes: DTU feature and "GPS Se | end to Serial" cannot be used at the    | e same <mark>t</mark> ime |
| Services             | Enable                         |                                         |                           |
| ICMP Check           | Send DTU ID                    |                                         |                           |
| VRRP                 | DTUID                          | 000000000000000000000000000000000000000 |                           |
| Failover             | DIOID                          | 86000000015153A                         |                           |
| SNMP                 | Forward delay                  | 200                                     | milliseco                 |
| DTU                  |                                |                                         |                           |
| GPS                  |                                |                                         |                           |
| SMS                  | Serial Setting                 |                                         |                           |
| VPN                  | Serial baudrate                | 115200 bps                              | Ŧ                         |
| DDNS                 | 10000                          |                                         |                           |
| Connect Radio Module | Serial parity                  | None                                    | Ŧ                         |
|                      |                                | · · · · · · · · · · · · · · · · · · ·   |                           |

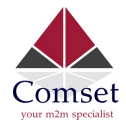

| Network Setting       |               |      |
|-----------------------|---------------|------|
| Protocol              | TCP           |      |
| Service mode          | Client        |      |
| Enable Heartbeat      |               |      |
| Heartbeat Interval    | 5             |      |
| Heartbeat Content     |               |      |
| DTU center configurat | ion           |      |
| CENTER1               |               | Dele |
| Center enable         | V             |      |
| Center IP             | 192.168.1.171 |      |
| Center Port           | 5000          |      |

- > **Enable**: Enable DTU feature.
- > **Send DTU ID**: Send DTU ID at the front of the packet.
- > **DTU ID**: The default DTU ID is the SN of the router. You can change it if required.
- Forward delay: This unit is in milliseconds. It is the time delay when sending data between the serial port and the network.
- > Serial baudrate: Supports 300/1200/2400/4800/9600/19200/38400/57600/115200bps
- Serial parity: Can be none, odd or even
- > Serial databits: Can be 7 bits or 8 bits
- Serial stopbit: Can be 1 bit or 2 bits
- > **Protocol:** Both TCP and UDP are supported
- Service mode: Client and Server are supported.
- > Enable heartbeat: The heartbeat is used to maintain the "keep alive" connection.
- > Heartbeat interval: The time between two heartbeat packets.
- > Heartbeat content: The content of heartbeat packets.
- DTU center Configuration: The DTU centre is the DTU server. Simply input the centre name and click the button "Add".
- If the centre is not needed, you can delete it by clicking the button "Delete", or set it to 'Disabled'.

The maximum number of DTU centers is 32.

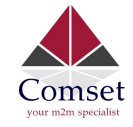

### 3.5.5 SNMP

# **SNMP** Configuration

| General Settings |                  |
|------------------|------------------|
| Enable SNMP      |                  |
| Remote Access    |                  |
| Contact          | bofh@example.com |
| Location         | office           |
| Name             | CM685V_W         |

- Enable SNMP: Enable the SNMP feature
- **Remote Access**: Allow SNMP remote access. If it is unchecked, only the LAN subnet can access SNMP.
- **Contact**: Set the contact information here.
- Location: Set the router's physical address.
- Name: Set the router's name in SNMP.
- **Port**: SNMP service port, the default value is 161.

## SNMP v1 and v2c Settings

| Get Community | public  |
|---------------|---------|
| Get Host/Lan  | 0.0.0/0 |
| Set Community | private |

Sat Hast/Lan 0.0.0.00

• **Get Community**: The username for SNMP get. The default value is 'public'. SNMP get is read-only.

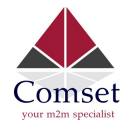

- Get Host/Lan: The network range to get the router via SNMP, default is '0.0.0.0./0'
- **Set Community**: The username for SNMP set. The default value is 'private'. SNMP set is read-write.
- Set Host/Lan: The network range to set the router via SNMP, default is '0.0.0.0./0'

| SNMP v3 Settings        |            |
|-------------------------|------------|
| User                    | admin_user |
| Security Mode           | Private    |
| Authentication          | MD5        |
| Encryption              | DES        |
| Authentication Password | •••••      |

- **User**: SNMPv3 username
- **Security Mode**: Three options: None, Private and Authorised. If it is set to 'None', there is no password required. If it is set to 'Authorised', only Authentication method and password are required.
- Authentication: Authentication method with two options: MD5 and SHA.
- **Encryption**: Encryption method DES and AES supported.
- Authentication password: SNMPv3 authentication password is at least 8 characters long.
- Encryption password: SNMPv3 encryption password is at least 8 characters long.

After all items are setup, click the button "Save & Apply" to enable SNMP functionality.

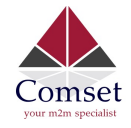

## 3.5.6 GPS (optional)

| Status     | GPS Configuratio               | n                                                                                                    |
|------------|--------------------------------|----------------------------------------------------------------------------------------------------|
| System     | Notes: DTU feature and "GPS Se | end to Serial" cannot be used at the same time                                                                                                    |
| Services   | Enable                         |                                                                                                    |
| ICMP Check | Prefix SN No.                  |                                                                                                    |
| VRRP       |                                |                                                                                                    |
| Failover   | Only GPRMC                     |                                                                                                    |
| SNMP       | Send interval                  | 10                                                                                                    |
| DTU        |                                | Constant and Constant and Const |
| GPS        | GPS send to                    | TCP *                                                                                                    |
| SMS        | Server IP                      | 192.168.1.100                                                                                                    |
| VPN        |                                |                                                                                                    |
| DDNS       | Server port                    | 6000                                                                                                    |

- **Enable**: Check this button to enable GPS.
- **Only GPRMC:** If checked, it will only send GPRMC data info (Longitude Latitude altitude)
- **Prefix SN No.:** If checked, it will add the router's SN to the data packet.
- Send interval: Set the frequency of GPS data packets being sent.
- **GPS Send to**: Choose between "Serial" and "TCP/IP". The router will only receive the GPS signal and will not process it. It will send this GPS signal to your GPS processor devices or servers. If the GPS processor device is connected to the CM685V-6 Router via a Serial Port, please choose "Serial".

If the GPS processor device is a remote server, please choose "Serial".

#### **GPS to TCP/UDP Settings**

- Server IP: Fill in the correct destination server IP or domain name.
- Server port: Fill in the correct destination server port.

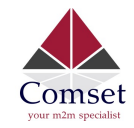

| GPS send to         | Serial     | *  |              |      |       |
|---------------------|------------|----|--------------|------|-------|
| Serial baudrate     | 115200 bps | \$ |              |      |       |
| Serial parity       | None       | ÷  |              |      |       |
| Serial databits     | 8 bits     | \$ |              |      |       |
| Serial stopbits     | 1 bits     | \$ |              |      |       |
| Serial flow control | None       | \$ |              |      |       |
|                     |            |    |              |      |       |
|                     |            |    | Save & Apply | Save | Reset |

- Serial baudrate: 9600/19200/38400/57600/115200bps
- Serial parity: none/odd/even
- Serial databits: 7/8
- Serial stopbits: 1/2
- Serial flow control: none/hardware/software

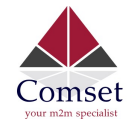

## 3.5.7 SMS

#### SMS Command

#### SMS Command

| Enable                     |            |            |
|----------------------------|------------|------------|
| SMS ACK                    |            |            |
| Fix error for some network |            |            |
| Reboot Router Command      | reboot     |            |
| Get Cell Status Command    | cellstatus |            |
| Set Cell link-up Command   | cellup     |            |
| Set Cell link-down Command | celldown   |            |
| DIO_0 Set Command          | dio01      | Set DIO0   |
| DIO_0 Reset Command        | dio00      | Reset DIO0 |
| DIO_1 Set Command          | dio11      | Set DIO1   |
| DIO_1 Reset Command        | dio10      | Reset DIO1 |
| DIO Status Command         | diostatus  |            |
| Wifi On Command            | wifion     |            |
| Wifi Off Command           | wifioff    |            |

- Enable: Check it to enable the SMS command feature.
- **SMS ACK**: If checked, the router will send the command feedback to the sender's mobile phone number.
- Reboot Router Command: Input the command for "reboot" operation, default is "reboot".
- Get Cell Status Command: Input the command for "router cell status" operation, default is "cellstatus".
- Set cell link-up Command: Input the command for "router cell link up" operation, default is "cellup". If the router gets this command, the Router Cell will go online.
- Set cell link-down Command: Input the command for "router cell link down" operation, default is "celldown". If the router gets this command, the Router Cell will go offline.
- **DIO\_0 Set Command**: Input the command for I/O port 0. For SMS feature, please keep the default parameters.

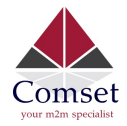

- **DIO\_0 Reset Command**: Input the command for I/O port 0. For SMS feature, please keep the default parameters.
- **DIO\_1 Set Command**: Input the command for I/O port 1. For SMS feature, please keep the default parameters.
- **DIO\_1 Reset Command**: Input the command for I/O port 1. For SMS feature, please keep the default parameters.
- **DIO Status Command**: Input the command for I/O port status. For SMS feature, please keep the default parameters.
- Wifi on Command: input the command for turning on WiFi. For SMS feature, please keep the default parameters.
- Wifi off Command: input the command for turning off WiFi. For SMS feature, please keep the default parameters.

#### > SMS alarm

### **SMS Alarm**

SMS Alarm

### **RSSI Alarm Settings**

| Signal Alarm                |   |    |
|-----------------------------|---|----|
| Enable Signal Quality Alarm |   |    |
| Singal Quality Threshold    | 1 |    |
| Failed Times Threshold      | 5 |    |
| Success Times Threshold     | 2 | \$ |

- SMS Alarm: Enable the SMS alarm feature.
- Enable Signal Quality Alarm: Enable Signal Quality Alarm feature.
- **Signal Quality Threshold**: Set the signal quality threshold.
- Failed Times Threshold: If the failed counter exceeds this threshold, a signal alarm will be generated.
- Success Times Threshold: If a signal alarm is generated, and the success counter is greater or equal to the Success Times Threshold, this will clear the signal alarm.

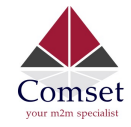

#### > Phone Number

### Phone Number

| Phone Number Config              | guration |              |      |       |
|----------------------------------|----------|--------------|------|-------|
| NUM1<br>SMS Command<br>SMS Alarm | 0        | Delete       |      |       |
| Phone Number                     | 0        |              |      |       |
|                                  |          | Save & Apply | Save | Reset |

- Add Phone number: Input a name and click the button "Add" to add a new Phone number.
- Delete Phone number: Click the button "Delete".
- SMS command: Enable the SMS command feature on this phone number.
- SMS alarm: This phone number can receive SMS alarms.
- > SMS

### Send SMS

| Receiver Phone Number |   |  |  |
|-----------------------|---|--|--|
| Message               | • |  |  |
|                       |   |  |  |
|                       |   |  |  |

- Receiver Phone Number: The phone number that receives SMS messages.
- Message: Message content.
- Submit: Click the button "Submit" to send the message immediately.

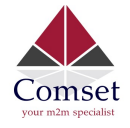

## 3.5.8 VPN

## 3.5.8.1 IPSEC

## **IPsec**

| IPsec Configuration   |                 |    |
|-----------------------|-----------------|----|
| Enable                |                 |    |
| Exchange mode         | IKEv1-Main      | \$ |
| Authentication method | Server          | \$ |
| Remote VPN endpoint   |                 |    |
| Preshared Keys        |                 |    |
| Local subnet          | 192.168.1.0/24  |    |
| Remote subnet         | 192.168.10.0/24 |    |

- Enable: Enable IPSEC feature
- Exchange mode: IKEv1-Main, IKEv1-Aggressive and IKEv2-Main modes are supported.
- Authentication method: Client and Server. Client is the machine which starts the IPSEC connection.
- **Remote VPN endpoint**: Domain name or IP address of the remote endpoint. This needs to be accessed over the internet.
- **Preshared Keys**: This is known as PSK. The length is 16 to 32.
- Local subnet: The local subnet which connects to the IPSEC VPN.
- **Remote subnet**: The remote subnet which connects to the IPSEC VPN.

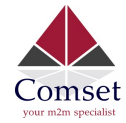

### Phase 1 Proposal

The phase must match with another incoming connection to establish IPSec
Encryption algorithm 3DES 
Hash algorithm SHA1

DH group MODP1024

### Phase 2 Proposal

The phase must match with another incoming connection to establish IPSec

| Encryption algorithm | AES 128   | ÷  |
|----------------------|-----------|----|
| PFS group            | MODP1024  | \$ |
| Authentication       | HMAC_SHA1 | \$ |

#### Note:

All configurations in Phase 1 Proposal and Phase 2 Proposal must match with the remote endpoint to establish an IPSEC connection.

## 3.5.8.2 PPTP

| Point-to-Point Tu                 | neling Protocol              |                  |                   |
|-----------------------------------|------------------------------|------------------|-------------------|
| PPTP Configuration                |                              |                  |                   |
| Below is a list of configured PPT | P instances and their state. |                  |                   |
| Name                              | Туре                         | Enable           |                   |
|                                   | Server                       | No               | 🛃 Edit 🛛 🗷 Delete |
| New instance name:                | Role                         | Client           | Add New           |
|                                   |                              | Client<br>Server |                   |

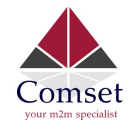

This page shows a list of configured PPTP instances and their state. Click the button "Edit" to make changes to an instance, or click the button "Delete" to delete it.

### > PPTP Client configuration

| <b>PPTP</b> | <b>Client</b> I | nstance: | Aaaa |
|-------------|-----------------|----------|------|
|-------------|-----------------|----------|------|

### Main Settings

| Enable                             |              |   |
|------------------------------------|--------------|---|
| Server                             |              |   |
| Username                           |              |   |
| Password                           |              | ٩ |
| MTU                                | 1500         |   |
| Keep Alive                         |              |   |
| Use default gateway                | $\checkmark$ |   |
| Use DNS servers advertised by peer |              |   |

- **Enable**: Enable this instance.
- Server: Domain name or IP address of PPTP server.
- **Username**: Server authentication username.
- **Password**: Server authentication password.
- MTU: Maximum Transmission Unit.
- **Keep Alive**: Number of unanswered echo requests before considering the peer dead. The interval between echo requests is 5 seconds.
- Use default gateway: If unchecked, no default route is configured.
- Use DNS servers advertised by peer: If unchecked, the advertised DNS server addresses are ignored.

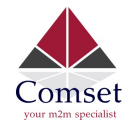

#### > PPTP Server Configuration

| <b>PPTP Server Insta</b> | ance:        |          |                  |
|--------------------------|--------------|----------|------------------|
| Main Settings            |              |          |                  |
| Enable                   |              |          |                  |
| Local IP                 | 192.168.0.1  |          |                  |
| Remote IP                | 192.168.0.20 |          | _                |
| Remote IP end            | 192.168.0.30 |          | _                |
| ARP Proxy                |              |          | _                |
| Debug                    |              |          | _                |
|                          |              |          | _                |
| Username                 |              | Password |                  |
| youruser                 |              |          | ٩                |
| 1 Add                    |              |          |                  |
|                          |              | Save 8   | Apply Save Reset |

- Local IP: Indicates the server's IP address.
- **Remote IP**: The remote IP address lease start.
- **Remote IP end**: The remote IP address lease end.
- **ARP Proxy**: If the remote IP has the same subnet as the LAN, check it for connecting with each other.
- **Debug**: For PPTP server debug, the log can be monitored in the system log.
- Username: Server authentication username
- **Password**: Server authentication password.

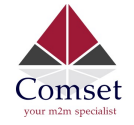

## 3.5.8.3 L2TP

L2TP Configuration

This page shows a list of configured L2TP instances and their state. Click the button "Edit" to make changes to an instance, or click the button "Delete" to delete it.

#### Layer 2 Tuneling Pprotocol

| Туре   |       | Enable                    |                                           |                                                        |                                                       |
|--------|-------|---------------------------|-------------------------------------------|--------------------------------------------------------|-------------------------------------------------------|
| Server |       | No                        |                                           | 🛃 Edit                                                 | Delete                                                |
|        | Role: | lient                     | Add New                                   |                                                        |                                                       |
|        |       | lient                     |                                           |                                                        |                                                       |
|        | Type  | Type<br>Server<br>Role: C | Type Enable Server No Role: Client Client | Type Enable Server No Role: Client • 12 Add New Client | Type Enable Server No  Client  Client  Client  Client |

### > L2TP Client configuration

### L2TP Client Instance: Bbbbb

#### Main Settings

| Enable           |      |   |
|------------------|------|---|
| Server           |      |   |
| Username         |      |   |
| Password         |      | Ø |
| MTU              | 1500 |   |
| Keep Alive       |      |   |
| Checkup Interval |      |   |

- Enable: Enable this L2TP instance.
- Server: Domain name or IP address of L2TP server.
- **Username**: Server authentication username.
- **Password**: Server authentication password.
- MTU: Maximum Transmission Unit.
- **Keep Alive**: Number of unanswered echo requests before considering the peer dead. The interval between echo requests is 5 seconds.
- Checkup Interval: Number of seconds to pass before checking if the interface is not up since the last setup attempt and retry the connection otherwise. Set it to a value sufficient for a successful L2TP connection for you. It's mainly for the case that netifd sent the connect request yet xl2tpd failed to complete it without the notice of netifd.

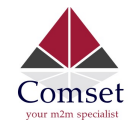

#### > L2TP Server configuration

## L2TP Server Instance: L2tpd\_server

### Main Settings

| Enable                |               |    |
|-----------------------|---------------|----|
| Local IP              | 192.168.0.1   |    |
| Remote IP range begin | 192.168.0.20  |    |
| Remote IP range end   | 192.168.0.30  |    |
| Remote LAN IP         |               |    |
| Remote LAN netmask    | 255.255.255.0 |    |
| Jsername              | Passwo        | rd |
| user                  |               | ٩  |

- Local IP: Indicates the server's IP address.
- Remote IP range begin: The remote IP address lease start.
- Remote IP range end: The remote IP address lease end.
- Remote LAN IP: L2TP client IP.
- Remote LAN netmask: The mask of L2TP client IP, the default value is 255.255.255.0
- **Username**: Server authentication username.
- **Password**: Server authentication password.

### 3.5.8.4 OpenVPN

This page is a list of configured OpenVPN instances and their state. Click the button "Edit" to make changes to an instance, or click the button "Delete" to delete it. Click the button "Start" or "Stop" to start or stop a specific instance.

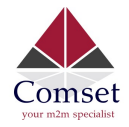

| DpenVPN instance<br>lease goto overview page | es<br>to restart openVP | N instance ma    | nually after Save&A | oolv    |      |          |        |          |
|----------------------------------------------|-------------------------|------------------|---------------------|---------|------|----------|--------|----------|
| j pj-                                        | enabled                 | Started          | Start/Stop          | Tun/Tap | Port | Protocol |        |          |
| custom_config                                | No                      | no               | 💋 start             | tun     | 1194 | udp      | 🛃 Edit | E Delete |
| sample_server                                | No                      | no               | 🛿 start             | tun     | 1194 | udp      | 🛃 Edit | E Delete |
| sample_client                                | No                      | no               | 💋 start             | tun     | 1194 | udp      | 🛃 Edit | E Delete |
|                                              | Client c                | onfiguration for | r an etherr 🔹 🎦 A   | dd      |      |          |        |          |

Note: For OpenVPN configuration help, hover the cursor over the item to get more information. If the item you need is not shown on the main page, please check the "Additional Field" dropdown list at the bottom of the page.

|                                                                                                    | Networking   VPN   Cryptograph | y |
|----------------------------------------------------------------------------------------------------|--------------------------------|---|
| ervice                                                                                                    |                                |   |
| enabled                                                                                                    |                                |   |
| verb                                                                                                    | 3                              | , |
| mlock                                                                                                    |                                |   |
| disable_occ                                                                                                    |                                |   |
| d<br>hroot<br>bg_append<br>ice<br>cho<br>emap_usr1<br>tatus_version<br>hute<br>p<br>p_delay<br>own<br>oute_up<br>etenv<br>o_usr1 | mp/openvpn-status.log          |   |

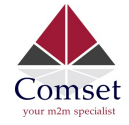

### 3.5.8.5 GRE tunnel

## **GRE Tunnel**

### **GRE Tunnel Configuration**

| Enable            |      |
|-------------------|------|
| TTL               | 255  |
| MTU               | 1500 |
| Peer IP Address   |      |
| Remote Network IP |      |
| Remote Netmask    |      |
| Local Tunnel IP   |      |
| Local Tunnel Mask |      |
| Local Gateway     |      |

- Enable: Enable GRE tunnel feature.
- TTL: Time-to-live.
- MTU: Maximum Transmission Unit.
- Peer IP address: Remote WAN IP address.
- **Remote Network IP**: Remote LAN subnet address.
- Remote Netmask: Remote LAN subnet mask.
- Local Tunnel IP: Virtual IP address. This cannot be in the same subnet as the LAN network.
- Local Tunnel Mask: Virtual IP mask.
- Local Gateway: Local gateway

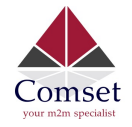

## 3.5.9 DDNS

DDNS allows a router to be reached via a fixed domain name while having a dynamically changing IP address.

| Status               | Dynamic DNS                                                  |                                                                                                    |                                 |                            |                            |  |  |  |  |
|----------------------|--------------------------------------------------------------|----------------------------------------------------------------------------------------------------|---------------------------------|----------------------------|----------------------------|--|--|--|--|
| System               | Dynamic DNS allows that yo                                   | Dynamic DNS allows that your router can be reached with a fixed hostname while having a dynamically changing IP address. |                                 |                            |                            |  |  |  |  |
| Services             | Overview                                                     |                                                                                                    |                                 |                            |                            |  |  |  |  |
| ICMP Check           | Below is a list of configured<br>If you want to send updates | DDNS configurations and their current stat<br>for IPv4 and IPv6 you need to define two s                                 | e.<br>eparate Configurations i. | e. 'myddns_ipv4' and 'myd  | ldns_ipv6'                 |  |  |  |  |
| Failover             | Configuration                                                | Hostname/Domain<br>Registered IP                                                                                         | Enabled                         | Last Update<br>Next Update | Process ID<br>Start / Stop |  |  |  |  |
| SNMP                 |                                                              |                                                                                                    |                                 |                            |                            |  |  |  |  |
| DTU                  | example_ipv4                                                 | yourhost.example.com<br>No data                                                                                          |                                 | Never<br>Disabled          |                            |  |  |  |  |
| GPS                  |                                                              |                                                                                                    |                                 | Marian                     |                            |  |  |  |  |
| SMS                  | myddns_ipv6                                                  | Vo data                                                                                                    |                                 | Disabled                   |                            |  |  |  |  |
| VPN                  |                                                              |                                                                                                    |                                 |                            |                            |  |  |  |  |
| DDNS                 |                                                              | Add 📉                                                                                                    |                                 |                            |                            |  |  |  |  |
| Connect Radio Module |                                                              |                                                                                                    |                                 |                            |                            |  |  |  |  |

### Details for: example\_ipv4

| Basic Settings      | Advanced Settings                                  | Timer Settings   | Log File Viewer |  |
|---------------------|----------------------------------------------------|------------------|-----------------|--|
| ł                   | Enabled 🕑                                          |                  |                 |  |
| IP address          | version <ul> <li>IPv4-A</li> <li>IPv6-A</li> </ul> | ddress<br>ddress |                 |  |
| DDNS Service provid | er [IPv4] dyndns.or                                | g                | ¥               |  |
| Hostname            | Domain comsetsu                                    | pport.dvrdns.org |                 |  |
| Us                  | ername                                             | ort              |                 |  |
| P                   | assword                                            |                  | •               |  |

- Enabled: Enable this instance.
- IP address version: IPv4 and IPv6 supported.
- DDNS Service provider: Select a suitable provider.
- Hostname/Domain: The Domain name to remotely access the router.

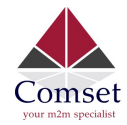

| Basic Settings Advanced |              | Settings  | Timer Settings    | Log File Viewer |
|-------------------------|--------------|-----------|-------------------|-----------------|
| IP address so           | ource [IPv4] | Network   |                   | \$              |
| Net                     | work [IPv4]  | ifmobile  |                   | \$              |
| [                       | ONS-Server   | mydns.la  | n                 |                 |
| PR                      | OXY-Server   | user:pass | word@myproxy.lan: | 3080            |
| Lo                      | g to syslog  | Notice    |                   | \$              |
|                         | Log to file  | 1         |                   |                 |

- IP address source: Defines the source of the systems IPv4-Address which will be sent to the DDNS provider. We recommend the option 'Network'.
- **Network:** Defines the network of the systems IPv4-Address.
- **DNS-server:** OPTIONAL: Use non-default DNS-Server to detect 'Registered IP'. IP address and domain name are required.
- Log to syslog: Writes log messages to the syslog. Critical errors will always be written to the syslog.
- Log to file: Writes detailed messages to the log file. File will be truncated automatically.

| Check Interval       | 10 | minu | tes | ÷ |
|----------------------|----|------|-----|---|
| Force Interval       | 72 | hour | S   | ŧ |
| Error Retry Counter  | 0  |      |     |   |
| Error Retry Interval | 60 | seco | nds | Å |

- Check Interval: The minimum check interval is 1 minute=60seconds.
- Force interval: The minimum check interval is 1 minute=60seconds.
- Error Retry Counter: On Error, the script will stop execution after a given number of retries. The default settings of '0' will retry indefinitely.

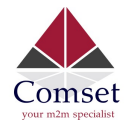

| Basic Settings                   | Advanced Settings                | Timer Settings | Log File Viewer        |  |
|----------------------------------|----------------------------------|----------------|------------------------|--|
|                                  |                                  |                | Read / Reread log file |  |
| /var/log/ddns/<br>Please press [ | example_ipv4.log<br>Read] button |                |                        |  |

Read the log file of DDNS.

## 3.5.10 Connect Radio Module

The Connect Radio Module feature is used for exchanging data between Radio module and serial.

### Note:

This feature conflicts with the "DTU" and "GPS sent to serial" functions. Please make sure the other two features are disabled before enabling the Connect Radio Module. Otherwise, the following error will appear:

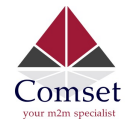

## **Connect Radio Module Configration**

Exchange data between radio module and serial

| Enable          |            |    |
|-----------------|------------|----|
| Connect mode    | Serial     | ÷  |
| Serial baudrate | 115200 bps | \$ |
| Serial parity   | None       | \$ |
| Serial databits | 8 bits     | \$ |
| Serial stopbits | 1 bits     | \$ |

· Enable: conflict with DTU, please disable DTU firstly

• Connect Mode: Serial only

Modem to Serial Settings

- Serial baudrate: 9600/19200/38400/57600/115200bps
- Serial parity: none/odd/even
- Serial databits: 7 bits/ 8 bits
- Serial stopbit: 1 bit/ 2 bits
- Serial Flow Control: none/hardware/software

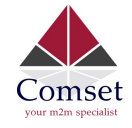

## 3.6 Network Configuration

### 3.6.1 Operation Mode

| Status         | Operation mode of              | configuration                                                                                                    |
|----------------|--------------------------------|----------------------------------------------------------------------------------------------------|
| System         | You may configure the operatio | n mode suitable for you environment.                                                                                                    |
| Services       | Operation mode                 | Bridge mode                                                                                                    |
| Network        |                                | All ethernet and wireless interfaces are bridged into a single bridge interface.                                                                                                    |
|                |                                | Gateway mode The first strength of the strength of the strength of t |
| Operation Mode |                                | The first ethernet port is treated as WAN port. The other ethernet ports and the wireless interface are bridgi                                                                                                    |
| Mobile         |                                | <ul> <li>AP client mode</li> <li>The wireless ap client interface is treated as WAN port</li> </ul>                                                                                                    |
| LAN            |                                |                                                                                                    |
| Mirod WAN      | Wired-WAN port role            | Wired-WAN port acts as WAN                                                                                                    |
| wired wan      |                                | Wired-WAN port acts as LAN                                                                                                    |
| WAN IPv6       |                                |                                                                                                    |
| Interfaces     | NAT enable                     | ×                                                                                                    |
| Wi-Fi          |                                |                                                                                                    |

#### > Operation mode

- **Bridge:** All Ethernet and wireless interfaces are bridged into a single bridge interface.
- **Gateway:** The first Ethernet port is treated as a WAN port. The second Ethernet port and the wireless interface are bridged together and are treated as LAN ports.
- **AP Client:** The wireless apcli interface is treated as a WAN port and the wireless AP interface and the Ethernet ports are treated as LAN ports.

#### > NAT Enabled

Network Address Translation. Default is Enabled.

 Ethernet WAN port: Wired-WAN port acts as WAN Wired-WAN port acts as LAN

The default operation is in "Gateway mode".

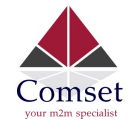

## 3.6.2 Mobile configuration

The router supports several cell modems. If you replace the original cell modem with a different one, the router will automatically detect the new modem.

| Status                | General Data Limitation |                 |
|-----------------------|-------------------------|-----------------|
| System                |                         |                 |
| Services              | Mobile Configuratio     | n               |
| Network               | SIM 1                   |                 |
| Operation Mode        | Enable .                | 1               |
| Mobile                |                         | 1               |
| LAN                   | Mobile connection D     | HCP mode 🗸      |
| Wired WAN             |                         |                 |
| WAN IPv6              | IP Passthrough          |                 |
| Interfaces            | PIN code                |                 |
| Wi-Fi                 |                         |                 |
| Firewall              | Dialing number -        | /5#             |
| Static Routes         | APN te                  | elstra.internet |
| Switch                |                         |                 |
| DHCP and DNS          | Authentication method N | one             |
| Diagnostics           | Dual APN support        | ]               |
| Loopback Interface    |                         |                 |
| Hostnames             | Network Type a          | utomatic 💙      |
| Dynamic Routing       | MTU                     | 500             |
| Guest LAN(Guest WiFi) |                         |                 |
| QoS                   | Online mode K           | eep Alive 🗸     |

- Enable: Enable mobile network;
- **Mobile connection:** Select a suitable mode for the mobile connection. The default value is DHCP mode;
- **APN:** Fill in the related value. This can be obtained from your carrier or SIM Card Provider;
- **PIN number:** Most SIM cards don't have a PIN number, in which case you leave this field blank;
- **Dialing number:** Fill in the related value. This can be obtained from your carrier or SIM Card Provider;
- **Authentication method:** There are three options to choose from (None, PAP, CHAP). Please confirm with your carrier the type of authentication. Normally select *None*;

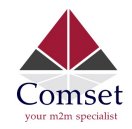

• **Username:** Fill in the related value. This can be obtained from your carrier or SIM Card Provider;

Note: If your SIM card has no username, please input the default value, otherwise the router may not dialup. If the authentication method is 'None', this option will not appear.

- **Password:** Fill in the related value. This can be obtained from your carrier or SIM Card Provider.
- **Network Type:** Different Cell Modems support different types. The default value is *Automatic*.
- **MTU:** Maximum Transmission Unit. It is the maximum size of packets transmitted on the network. The default value is 1500. Please configure it to optimise your own network.

### Online Mode

**Keep Alive**: Means always online. The router will keep online whether there is data for transmission or not.

**On Demand**: The router will dialup only when there is data for transmission.

Idle time (minutes): Fill in the time. For example, if you fill in 5, the router will go offline after 5 minutes if there is no data for transmission.

**Scheduled**: The router will dialup or go offline depending on the schedule.

| Status         | General Data Limitation |             |
|----------------|-------------------------|-------------|
| System         | Data Limitation Co      |             |
| Services       | Data Limitation Co      | onfiguratio |
| Network        | Enable data limitation  |             |
| Operation Mode | Period                  | Month       |
| Mobile         |                         |             |
| LAN            | Start day               | 1           |
| Wired WAN      | SIM data limit(MB)      | 0           |
| WAN IPv6       |                         |             |
| Interfaces     | Enable alarm            |             |
| Wi-Fi          | Phone number            |             |
| Firewall       |                         |             |

## 3.6.3 Cell mobile data limitation

- Enable data limitation:
- **Period**: Month, Week or Day.
- **Start day**: The first day of the period.
- SIM data limit (MB): The maximum data that can be used during this period. If it is exceeded,

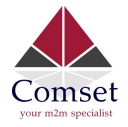

the router will terminate the cell mobile connection.

- Enable alarm: Enable 'data limitation' alarm.
- Phone number: The phone number that receives the data limitation alarm SMS.
- Warning percent of data used: If the used data reaches this level, a data limitation alarm SMS will be sent.
- Used (MB): The data that has been consumed so far during this period.

## 3.6.4 LAN settings

#### Interfaces - LAN

On this page you can configure the network interfaces. You can bridge several interfaces by ticking the "bridge interfaces" field and enter the names of several You can also use <u>VLAN</u> notation INTERFACE. VLANNR (e.g.: eth0.1).

#### Common Configuration

| General Setup | Advance   | d Settings   | Physical Settings | Firewall Settings                                                                                                    |
|---------------|-----------|--------------|-------------------|----------------------------------------------------------------------------------------------------|
|               | Status    |              | ළූම<br>br-lan     | Uptime: 0h 16m 51s<br>MAC-Address: 90:22:06:00:00:00<br>RX: 1.38 MB (7506 Pkts.)<br>TX: 1.10 MB (5224 Pkts.)<br>IPv4: 192.168.1.1/24<br>IPv6: fdef.1a1b:e9dc::1/60 |
|               | Protocol  | Static addre | SS                |                                                                                                    |
| Really switch | protocol? | Switch p     | rotocol           |                                                                                                    |
| IPv           | 4 address | 192.168.1.1  |                   |                                                                                                    |
| IPv           | 4 netmask | 255.255.255  | .0                | Y                                                                                                    |
| IPv           | 4 gateway |              |                   |                                                                                                    |

- **Protocol**: Only static address is supported for LAN.
- Use custom DNS servers: Multiple DNS servers are supported.
- **IPv6 assignment length**: Assign a part of given length of every public IPv6-prefix to LAN interface.
- **IPv6 assignment hint**: Assign prefix parts using this hexadecimal sub prefix ID for LAN interface.

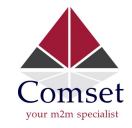

CM685V-6 User Manual

| General Setup       | Advanced   | Settings | Physical Settings | Firewall Settings |
|---------------------|------------|----------|-------------------|-------------------|
| Bring               | up on boot |          |                   |                   |
| Use builtin IPv6-ma | anagement  |          |                   |                   |
| Override MA         | C address  | 90:22:06 | 80:02:01          |                   |
| Ove                 | erride MTU | 1500     |                   |                   |
| Use gate            | way metric | 0        |                   |                   |

- **Bring up on boot**: If checked, the LAN interface will be set to 'up' upon system boot-up. If unchecked, the LAN interface will be 'down'. Don't uncheck it if not required.
- Use built-in IPv6-management: The default is checked. If IPv6 is not needed, it can be unchecked.
- Override MAC address: Overrides LAN MAC address.
- Override MTU: Maximum Transmission Unit.
- **Use gateway metric**: The LAN subnet's metric to gateway.

#### Common Configuration

| General Setup | Advanced  | Sett | ings   | Physica    | al Settings | Firewall Settings |
|---------------|-----------|------|--------|------------|-------------|-------------------|
| Bridge in     | nterfaces | •    |        |            |             |                   |
| En            | able STP  |      |        |            |             |                   |
|               | Interface |      | w W    | ired-LAN ( | lan)        |                   |
|               |           |      | want W | ired-WAN   | (wan, wan6) |                   |
|               |           |      | M      | obile-eth  |             |                   |
|               |           |      | w w    | iFi (lan)  |             |                   |

- Bridge interfaces: LAN bridges wired-LAN and WiFi in the same LAN subnet.
- Enable STP: Enable Spanning Tree Protocol on LAN. The default value is unchecked.

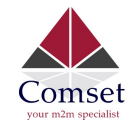

| DHCP Server   |           |             |             |  |
|---------------|-----------|-------------|-------------|--|
| General Setup | Advanced  | Settings IF | v6 Settings |  |
| Ignore        | interface |             |             |  |
|               | Start     | 100         |             |  |
|               | Limit     | 150         |             |  |
| L             | easetime  | 12h         |             |  |

- Ignore interface: If it is checked, this will disable DHCP on LAN.
- Start: Lowest leased address as offset from the network address.
- Limit: Maximum number of leased addresses.
- Leasetime: Expiry time of leased addresses, minimum is 2 minutes (2m).

| General Setup | Advanced Settings | IPv6 Settings |
|---------------|-------------------|---------------|
| Dyna          | amic DHCP         |               |
|               | Force             |               |
| IPv           | 4-Netmask         |               |
| DHO           | CP-Options        | *             |

- Dynamic DHCP: Dynamically allocate DHCP addresses for clients. If disabled, only clients having static leases will be served.
- Force: Force DHCP on this network even if another server is detected.
- **IPv4-Netmask**: Override the netmask sent to clients. Normally it is calculated from the subnet that is served.
- **DHCP-Options**: Define additional DHCP options. (For example '192.168.2.1 and 192.168.2.2' which advertises different DNS servers to clients.)

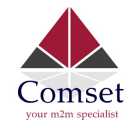

#### **DHCP Server**

| General Setup Advanced         | Settings    | IPv6 Settings |          |
|--------------------------------|-------------|---------------|----------|
| Router Advertisement-Service   | server m    | node          | \$       |
| DHCPv6-Service                 | server mode |               | ÷        |
| NDP-Proxy                      | disabled    |               | ÷        |
| DHCPv6-Mode                    | stateless   | s + stateful  | ÷        |
| Always announce default router |             |               |          |
| Announced DNS servers          |             |               | <u>t</u> |
| Announced DNS domains          |             |               | 1        |

- **Router Advertisement-Service**: Four options: disabled, server mode, relay mode and hybrid mode.
- **DHCPv6-Service**: Same options as above.
- NDP-Proxy: Three options: disabled, relay mode and hybrid mode.
- Always announce default router: Announce as default router even if no public prefix is available.

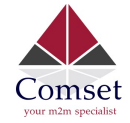

### 3.6.5 Wired-WAN

## Interfaces - WAN

On this page you can configure the network interfaces. You can bridge several interfaces by tickin You can also use VLAN notation INTERFACE.VLANNR (e.g.: eth0.1).

## **Common Configuration**

| General Setup | Advance  | d Settings  | Physical Settings | Firewall Settings                                                                                 |
|---------------|----------|-------------|-------------------|---------------------------------------------------------------------------------------------------|
|               | Status   |             | eth0.2            | Uptime: 0h 0m 0s<br>MAC-Address: 90:22:06:00<br>RX: 0.00 B (0 Pkts.)<br>TX: 131.81 KB (399 Pkts.) |
|               | Protocol | DHCP client | 0                 | ¥                                                                                                 |

• **Protocol**: The default protocol is DHCP client. If you need to change it to a different protocol (i.e. PPPoE), select the protocol from the drop-down menu, then click the button "Switch protocol".

**Note**: the 'Advanced Settings' is different for different protocols. Move the mouse over the title to get help information. We recommend you use Google Chrome.

### 3.6.6 WiFi Settings

| 2    | Generic MAC8021<br>Channel: 11 (2.462 G | 11 802.11bgn (radio0)<br>Hz)   Bitrate: 65 Mbit/s   |              |        |       |         |  |
|------|-----------------------------------------|-----------------------------------------------------|--------------|--------|-------|---------|--|
|      | SSID: Cell_AP_00                        | 0036f   Mode: Master<br>00:03:6F   Encryption: WPA2 | PSK (CCMP)   |        |       |         |  |
| ssoo | ciated Station                          | IS                                                  |              |        |       |         |  |
| sso  |                                         | MAC-Address                                         | IPv4-Address | Signal | Noise | RX Rate |  |

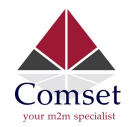

- Wifi Restart: turn WiFi off then on.
- **AP Client**: Scan all frequencies to get the WiFi network information.
- Add: Add a new wireless network.
- **Disable**: Disable a wireless network.
- Edit: Modify settings of the wireless network.
- **Remove**: Delete a wireless network.
- Associated Stations: This is a list of connected wireless stations.

## 3.6.6.1 Wifi General configuration

| Device Config   | juration  |                                |                                                                                                    |                                                                                            |
|-----------------|-----------|--------------------------------|----------------------------------------------------------------------------------------------------|--------------------------------------------------------------------------------------------|
| General Setup   | Advance   | ed Settings                    |                                                                                                    |                                                                                            |
|                 | Status    | B:<br>85% B:<br>Cl<br>Si<br>Bi | ode: Master   SSID:<br>SSID: 90:22:06:00:0<br>nannel: 11 (2.462 G<br>gnal: -50 dBm   Noi<br>trate: 72.2 Mbit/s   0 | Cell_AP_00036f<br>3:6F   Encryption: W<br>Hz)   Tx-Power: 20 d<br>se: 0 dBm<br>Country: 00 |
| Wi-Fi network i | s enabled | 🙆 Disable                      |                                                                                                    |                                                                                            |
|                 |           | Mode                           | Channel                                                                                                    | Width                                                                                      |
| Operating       | frequency | 11g/n mixed 🔻                  | 11 (2462 MHz) *                                                                                                    | 20 MHz *                                                                                   |

- Status: Shows the WiFi signal strength, mode, SSID.
- **Operating frequency Mode**: Supports 802.11b/g/n. the Legacy means 802.11b/g. "N" means 802.11n.
- Channel: Channel 1-11.
- Width: 20MHz and 40MHz.
- Transmit Power: From 0dBm to 20dBm.

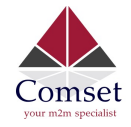

## 3.6.6.2 WiFi Advanced Configuration

# Device Configuration

| General Setup | Advance    | d Settings |
|---------------|------------|------------|
| Cou           | ntry Code  | 00 - World |
| Distance Op   | timization |            |
| Fragmentation | Threshold  |            |

- Country Code: Use ISO/IEC 3166 alpha2 country codes.
- **Distance Optimization:** Distance to furthest network member in meters.
- Fragmentation Threshold
- RTS/CTS Threshold

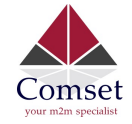

## 3.6.6.3 WiFi Interface Configuration

## Interface Configuration

| General Setup | Wireless | Secu | irity MAC-Filter |
|---------------|----------|------|------------------|
|               | ESSID    | Ce   | II_AP_00036f     |
|               | Mode     | Aco  | cess Point       |
|               | Network  |      | ifmobile: 🗾      |
|               |          |      | lan: 🕎 🎡         |
|               |          |      | wan: 🕎           |
|               |          |      | wan6: 🕎          |
|               |          |      | create:          |

Hide Extended Service Set

- **ESSID**: Extended Service Set Identifier. It is the broadcast name.
- **Mode**: Supported options.

| 1 | Access Point           |  |  |  |  |
|---|------------------------|--|--|--|--|
|   | Client                 |  |  |  |  |
|   | Ad-Hoc                 |  |  |  |  |
|   | 802.11s                |  |  |  |  |
|   | Pseudo Ad-Hoc (ahdemo) |  |  |  |  |
|   | Monitor                |  |  |  |  |
|   | Access Point (WDS)     |  |  |  |  |
|   | Client (WDS)           |  |  |  |  |

- **Network**: Choose the network(s) you want to attach to this wireless interface or fill out the create field to define a new network.
- Hide Extended Service Set Identifier: 'Hide SSID' means this WiFi cannot be scanned by others.
- WMM Mode

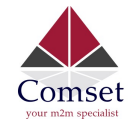

| General Setup    | Wireless   | Security | MAC-Filter |
|------------------|------------|----------|------------|
| E                | Encryption | WPA2-PS  | SK         |
|                  | Cipher     | auto     |            |
|                  | Key        |          |            |
| Franciscus,      |            |          |            |
| No Encryption:   |            |          |            |
| WEP Open System  |            |          |            |
| WEP Shared Key   |            |          |            |
| WPA-PSK          |            |          |            |
| WPA2-PSK         |            |          |            |
| WPA-PSK/WPA2-PSK | Mixed Mode |          |            |
| WPA-EAP          |            |          |            |
| WDA2 EAD         |            |          |            |

• **Key**: It is the password to join the wireless network. If the Encryption is set to "No Encryption", no password is needed.

| Interface Configuration  | n        |                        |        |    |
|--------------------------|----------|------------------------|--------|----|
| General Setup Wireless S | Security | MAC-Filter             |        |    |
| MAC-Address Filter       | Allow li | st                     | \$     | j. |
| MAC-List                 | 00:1E:   | 10:1F:00:00 (10.223.16 | \$4 \$ | ×  |
|                          | 68:A8:   | 6D:48:77:5E (dentyde)  | ∕IE ‡  | ×  |
|                          | 90:22:0  | 06:80:02:01 (Cell_Rout | ¢ 19   | 1  |

• MAC-Address Filter: MAC Address Access Policy. Disabled: disable MAC-address filter

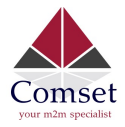

CM685V-6 User Manual

functionality. Allow list: only the MAC address in the list is allowed to forward. Deny list: all packet is allowed to forward except MAC address in the list.

MAC-List: Click button is to delete a MAC address from list, click button is to add a new MAC address to the list.

## 3.6.6.4 WiFi AP client

 Steps 1) Click the button "AP Client" on the wireless overview page, then the system will start to scan all WiFi signals.

|    |                                | % MERCURY_FE2A                                 |
|----|--------------------------------|------------------------------------------------|
|    | cryption: mixed WPA/WPA2 - PSK | Channel: 3   Mode: Master   BSSID: 8C:F2:28:FD |
|    |                                |                                                |
|    |                                |                                                |
|    |                                |                                                |
|    |                                |                                                |
| n  | Back to overview 🛛 🕞 Re        |                                                |
| in | Back to overview 🛛 🙀 Re        |                                                |

• **Step 2)** If the WiFi you want to join is on the list, click the button "Join Network" accordingly. If it is not, click "Repeat Scan" until you find the WiFi that you want to join.

| Join Network: Set              | ttings |        |                      |
|--------------------------------|--------|--------|----------------------|
| Replace wireless configuration |        |        |                      |
| WPA passphrase                 | •••••  | Ð      |                      |
| Name of the new network        | wwan   |        |                      |
|                                |        |        |                      |
|                                |        | Submit | Back to scan results |

• **Step 3)** Join Network Settings

Replace wireless configuration: An additional wireless network will be created if it is unchecked. Otherwise it will replace the old configuration.

WPA passphrase: Specify the secret encryption key here.

Name of the new network: The default value is 'wwan'. Please change it if it conflicts with other interfaces.

• **Step 4)** Click 'Submit' if everything is configured. The below is the Wi-Fi configuration page. Don't change the operating frequency. Make sure the ESSID and BSSID are for the Wi-Fi you want to join.

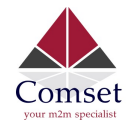

## **Device Configuration**

| General Setup    | Advanced   | Settings |                                                                                          |                                                                |                                                         |                                 |
|------------------|------------|----------|------------------------------------------------------------------------------------------|----------------------------------------------------------------|---------------------------------------------------------|---------------------------------|
|                  | Status     | 0        | Mode: Client   1<br>BSSID: 8C:F2:2<br>Channel: 11 (2<br>Signal: 0 dBm<br>Bitrate: 0.0 Mb | SSID: ME<br>28:FD:FE:<br>.462 GHz<br>  Noise: 0<br>vit/s   Cou | RCURY_<br>2A   Encr<br>)   Tx-Pov<br>) dBm<br>untry: 00 | FE2A<br>yption: -<br>wer: 0 dBm |
| Wireless network | is enabled | 🙆 Disab  | e                                                                                        |                                                                |                                                         |                                 |
|                  |            | Mode     | Channel                                                                                  | Wid                                                            | th                                                      |                                 |
| Operating        | frequency  | N        | \$ (2422 MHz)                                                                            | \$ 20                                                          | MHz 🛊                                                   |                                 |
| Tran             | emit Power | 20 dBm ( | 100 mW)                                                                                  | *                                                              |                                                         |                                 |

# Interface Configuration

| General Setup | Wireless § | Securi | ty              |
|---------------|------------|--------|-----------------|
|               | ESSID      | ME     | RCURY_FE2A      |
|               | Mode       | CI     | ient 💠          |
|               | BSSID      | 8C     | :F2:28:FD:FE:2A |
|               | Network    |        | ifmobile: 🔎     |
|               |            |        | lan: 🕎 👳        |
|               |            |        | wan: 🕎          |
|               |            |        | wan6:           |
|               |            |        | create:         |
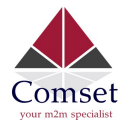

• **Step 5)** Click the button "Save & Apply" to start the AP client.

#### **Wireless Overview**

| X | Generic MAC80211 802.11bgn (radio0)<br>Channel: 3 (2.422 GHz)   Bitrate: 150 Mbit/s        | Q Wifi Restart | AP Client | Add Add |
|---|--------------------------------------------------------------------------------------------|----------------|-----------|---------|
| 6 | SSID: Cell_AP_0002b2   Mode: Master<br>BSSID: 90:22:06:00:02:B3   Encryption: None         | Disable        | Z Edit    | Remove  |
| 8 | SSID: MERCURY_FE2A   Mode: Client<br>SSID: 8C:F2:28:FD:FE:2A   Encryption: WPA2 PSK (CCMP) | Disable        | Edit      | Remove  |

### **Associated Stations**

|          | SSID           | MAC-Address       | IPv4-Address | Signal  | Noise | RX Rate                    | TX Rate                    |
|----------|----------------|-------------------|--------------|---------|-------|----------------------------|----------------------------|
| <u>d</u> | Cell_AP_0002b2 | 68:A8:6D:48:77:5E | ?            | -62 dBm | 0 dBm | 1.0 Mbit/s, MCS 0, 20MHz   | 58.5 Mbit/s, MCS 6, 20MHz  |
| الله     | MERCURY_FE2A   | 8C:F2:28:FD:FE:2A | 192.168.1.1  | -50 dBm | 0 dBm | 135.0 Mbit/s, MCS 7, 40MHz | 150.0 Mbit/s, MCS 7, 40MHz |

# 3.6.7 Interfaces Overview

The "Interfaces Overview" page shows all Interfaces status, including uptime, MAC-address, RX, TX and IP address.

### Interfaces

Interface Overview

| letwork              | Status                                                                                                    | Actions                   |  |  |  |
|----------------------|----------------------------------------------------------------------------------------------------|---------------------------|--|--|--|
| LAN<br>())<br>br-lan | Uptime: 0h 50m 35s<br>MAC-Address: 90:22:06:80:02:01<br>RX: 945.69 KB (9759 Pkts.)<br>TX: 2.35 MB (6976 Pkts.)<br>IPv4: 192.168.10.1/24<br>IPv6: fd90:5065:78e::1/60 | 🖉 Connect 🔞 Stop 🛛 🖉 Edit |  |  |  |
| IFMOBILE<br>eth1     | MAC-Address:     00:00:00:00:00:00       RX:     0.00 B (0 Pkts.)       TX:     0.00 B (0 Pkts.)                                                                     | Stop 🖉 Edit               |  |  |  |
| WAN<br>eth0.2        | Uptime: 0h 0m 0s<br>MAC-Address: 90:22:06:C0:02:01<br>RX: 0.00 B (0 Pkts.)<br>TX: 480.27 KB (1433 Pkts.)                                                             | Stop 🖉 Edit               |  |  |  |
| WAN6<br>eth0.2       | Uptime: 0h 0m 0s<br>MAC-Address: 90:22:06:C0:02:01<br>RX: 0.00 B (0 Pkts.)<br>TX: 480.27 KB (1433 Pkts.)                                                             | Stop 🖉 Edit               |  |  |  |
| WWAN                 | Uptime: 0h 5m 46s<br>MAC-Address: 90:22:06:00:02:B2<br>RX: 243.14 KB (980 Pkts.)<br>TX: 236.01 KB (1861 Pkts.)                                                       | Stop 🖉 Edit               |  |  |  |

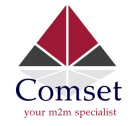

# 3.6.8 Firewall

# 3.6.8.1 General Settings

| General Settings                          | Port Forwards                | Traffic Rules                    | DMZ          | Security         |
|-------------------------------------------|------------------------------|----------------------------------|--------------|------------------|
| Firewall - Ge<br>The firewall creates zon | eneral Se<br>es over your ne | ttings<br>twork interfaces to co | ontrol netwo | rk traffic flow. |
| General Setting                           | IS                           |                                  |              |                  |
| Enable SYN-flood pro                      | otection 🗹                   |                                  |              |                  |
| Drop invalid                              | packets                      |                                  |              |                  |
|                                           | Input                        | cept                             | \$           |                  |
|                                           | Output                       | cept                             | \$           |                  |
| F                                         | Forward                      | ect                              | *            |                  |

### 3.6.8.2 Port Forwards

This page includes the "Port Forwards" list and how to add new "Port Forwards" rules.

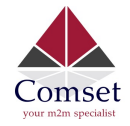

**General Settings** 

### Firewall - Port Forwards

Port Forwards

Port forwarding allows remote computers on the Internet to connect to a specific computer or service within the private LAN.

DMZ

Security

Traffic Rules

| ame Match               |            |               |               | Forward to       |                     |               | Enable Sort |
|-------------------------|------------|---------------|---------------|------------------|---------------------|---------------|-------------|
| nis section contains no | values yet |               |               |                  |                     |               |             |
| lew port forward:       |            |               |               |                  |                     |               |             |
| lame                    | Protocol   | External zone | External port | Internal<br>zone | Internal IP address | Internal port |             |
| New port forward        | TCP+UDP \$ | ope 🜲         |               | lan 🛊            | Å                   |               | Add         |

- **Name**: Port Forward instance name.
- **Protocol**: TCP+UDP, UDP and TCP can be chosen.
- External zone: The recommended option is 'wan'.
- External port: Match incoming traffic directed at the given destination port on this host.
- Internal zone: The recommended zone is 'lan'.
- Internal IP address: Redirect matched incoming traffic to the specific host.
- Internal port: Redirect matched incoming traffic to the given port on the internal host.

### 3.6.8.3 Traffic rules

Traffic rules define policies for packets traveling between different zones, for example to reject traffic between certain hosts or to open WAN ports on the router.

The traffic rules overview page contains the following functionalities:

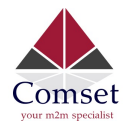

### Traffic rules list:

#### Traffic Rules

| Name                         | Match                                                                                                    | Action                                                | Enable | Sort |               |
|------------------------------|----------------------------------------------------------------------------------------------------|-------------------------------------------------------|--------|------|---------------|
| Allow-<br>DHCP-<br>Renew     | IPv4-UDP<br>From any host in wan<br>To any router IP at port 68 on this device                                                                                                    | Accept input                                          |        | •    | Edit Delete   |
| Allow-<br>Ping               | IPv4-ICMP with type echo-request<br>From any host in wan<br>To any host in any zone                                                                                                    | Accept forward                                        |        | •    | Edit Elete    |
| Allow-<br>IGMP               | IPv4-IGMP<br>From any host in wan<br>To any router IP on this device                                                                                                    | Accept input                                          |        | •    | Z Edit Edit   |
| Allow-<br>DHCPv6             | IPv6-UDP<br>From IP range fe80::/10 in wan with source port 547<br>To IP range fe80::/10 at port 546 on this device                                                                                                    | Accept input                                          |        | •    | Z Edit Edit   |
| Allow-<br>MLD                | IPv6-ICMP with types 130/0, 131/0, 132/0, 143/0<br>From IP range fe80::/10 in wan<br>To any router IP on this device                                                                                                    | Accept input                                          |        | •    | Z Edit Edit   |
| Allow-<br>ICMPv6-<br>Input   | IPv6-ICMP with types echo-request, echo-reply, destination-unreachable, packet-too-big,<br>time-exceeded, bad-header, unknown-header-type, router-solicitation, neighbour-<br>solicitation, router-advertisement, neighbour-advertisement<br>From any host in wan<br>To any router IP on this device | Accept input and limit<br>to 1000 pkts. per<br>second |        | •    | Edit Delete   |
| Allow-<br>ICMPv6-<br>Forward | IPv6-ICMP with types echo-request, echo-reply, destination-unreachable, packet-too-big,<br>time-exceeded, bad-header, unknown-header-type<br>From any host in wan<br>To any host in any zone                                                                                                    | Accept forward and limit to 1000 pkts. per second     |        |      | Z Edit Delete |

## Open ports on router and create 'new forward rules':

| Name           | Protocol   | External port |
|----------------|------------|---------------|
| New input rule | TCP+UDP \$ | Add 🔛         |
|                |            |               |

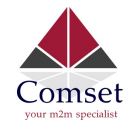

### Source NAT list and create source NAT rule:

#### Source NAT

Source NAT is a specific form of masquerading which allows fine grained control over the source IP used for outgoing traffic, for example to map multiple WAN addresses to internal subnets.

| Name Match              |               |                  |              | Action         | Enable Sort  |
|-------------------------|---------------|------------------|--------------|----------------|--------------|
| This section contains r | no values yet |                  |              |                |              |
| New source NAT:         |               |                  |              |                |              |
| Name                    | Source zone   | Destination zone | To source IP | To source port |              |
| New SNAT rule           | lan 4         | wan 🔹            | Please cho 🛊 | Do not rewrite | Add and edit |

Traffic rule configuration page: This page allows you to change advanced properties of the traffic rule entry, such as matched source and destination hosts.

### Firewall - Traffic Rules - forwardtest

This page allows you to change advanced properties of the traffic rule entry, such as matched sou

| Rule is enabled            | Disable                                |
|----------------------------|----------------------------------------|
| Name                       | forwardtest                            |
| Restrict to address family | IPv4 and IPv6                          |
| Protocol                   | TCP+UDP \$                             |
| Match ICMP type            | any 💠 🏥                                |
| Source zone                | Any zone                               |
|                            | 💿 🛛 Ian: 🕎 🌚                           |
|                            | O openvpn: (empty)                     |
|                            | vpnzone: (empty)                       |
|                            | 🔿 🚾 wan: 🕎 wan6: 🕎 ifmobile: 🗾 wwan: 🌚 |

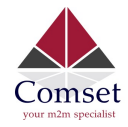

| Source MAC address | any | (             | 4         | ;           |         |  |  |
|--------------------|-----|---------------|-----------|-------------|---------|--|--|
| Source address     | any | /             | Å         | •           |         |  |  |
| Source port        | any |               |           |             |         |  |  |
| Destination zone   | 0   | Device (input | t)        |             |         |  |  |
|                    | 0   | Any zone (fo  | rward)    |             |         |  |  |
|                    | 0   | lan: lan: 💯   |           |             |         |  |  |
|                    | 0   | openvpn: (e   | mpty)     |             |         |  |  |
|                    | 0   | vpnzone: (e   | mpty)     |             |         |  |  |
|                    |     | wan: wan: §   | 🖤 wan6: 🕎 | ifmobile: 🧾 | wwan: 🙊 |  |  |
| Destination addres | s   | any           |           | \$          |         |  |  |
| Destination po     | rt  | any           |           |             |         |  |  |
| Actio              | n   | accept        |           | \$          |         |  |  |
| Extra argumen      | ts  |               |           |             |         |  |  |

- Name: Traffic rule entry name.
- Restrict to address family: IPv4+IPv6, IPv4 and IPv6 can be selected. Specify the matched IP address family.
- **Protocol**: Specify the protocol matched in this rule. "Any" means any protocol is matched.
- **Source zone**: It is the zone that the traffic comes from.
- **Source MAC address**: Traffic rule check if the incoming packet's source MAC address is matched.
- **Source address**: Traffic rule check if the incoming packet's source IP address is matched.
- **Source port**: Traffic rule check if the incoming packet's TCP/UDP port is matched.
- **Destination zone**: The zone that the traffic will go to.
- **Destination address**: Traffic rule check if the incoming packet's destination IP address is matched.

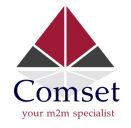

CM685V-6 User Manual

- **Destination port**: Traffic rule check if the incoming packet's TCP/UDP port is matched.
- Action: If traffic is matched, the system will handle traffic according to the Action (accept, drop, reject, don't track).
- Extra argument: Passes additional argument to the iptable.

## 3.6.8.4 DMZ

| General Settings      | Port Forwards      | Traffic Rules      | DMZ        | Security      |
|-----------------------|--------------------|--------------------|------------|---------------|
| DMZ Config            | ration             |                    |            |               |
| You may setup a Demil | itarized Zone(DMZ) | to separate intern | al network | and Internet. |
| Enab                  | ble DMZ            |                    |            |               |
| IP                    | address            |                    |            |               |
| 1                     | Protocol All pro   | tocols             | \$         |               |

In computer networking, DMZ is a firewall configuration for securing local area networks (LANs).

IP Address: Please Enter the IP address of the computer which you want to set as DMZ host
Protocol: All protocols, TCP+UDP,TCP,UDP.

**Note**: When DMZ host is settled, the computer is completely exposed to the external network; the firewall will not influence this host.

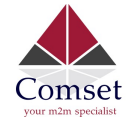

## 3.6.8.5 Security

| General Settings | Port Forwards | Traffic Rules | DMZ | Security |
|------------------|---------------|---------------|-----|----------|
| System sec       | urity cont    | figuration    |     |          |
| SSH access fro   | om WAN Allo   | wc            | \$  |          |
|                  |               |               |     |          |

### **HTTPS Remote Access**

| HTTPS access from WAN | Allow       | ÷  |
|-----------------------|-------------|----|
| Remote network        | Subnet      | \$ |
| IP address            | 192.168.1.1 |    |
| Netmask               | 24          |    |

### **HTTP Remote Access**

| HTTP access from WAN | Allow          | Å.      |
|----------------------|----------------|---------|
| Remote network       | Any IP address | Å.<br>V |

- SSH access from WAN: Allow or deny users to access the router from remote side.
- **Ping from WAN to LAN**: Allow or deny ping from remote side to the internal LAN subnet.
- **HTTPS access from WAN**: Allow or deny access to the router web management page from the remote side.
- **Remote network**: Any IP Address, Single IP address, Subnet.
- **IP address**: Fill a remote IP address that can access the router's web management page.
- Netmask: 24 means net mask 255.255.255.0, 32 means 255.255.255.255, the value is from 1 to 32.

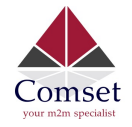

## 3.6.9 Static Routes

#### Routes

Routes specify over which interface and gateway a certain host or network can be reached.

| nterface Tar  | irget                     | IPv4-Netmas | sk        | IPv4-Gateway | Metric | MTU   |         |
|---------------|---------------------------|-------------|-----------|--------------|--------|-------|---------|
| lan 💠         |                           | 255.255.255 | 5.255     |              | 0      | 1500  | × Delet |
| Add           |                           |             |           |              |        |       |         |
|               |                           |             |           |              |        |       |         |
|               |                           |             |           |              |        |       |         |
| atic IPv6 Ro  | outes                     |             |           |              |        |       |         |
| atic IPv6 Ro  | outes                     | Target      | IPv6-Gate | sway         | Metric | D MTU |         |
| tatic IPv6 Ro | Dutes                     | Target      | IPv6-Gate | sway         | Metric | с МТU |         |
| atic IPv6 Ro  | Dutes<br>ns no values yet | Target      | IPv6-Gate | oway         | Metric | c MTU |         |

- Interface: You can choose the corresponding interface type.
- **Target:** The destination host IP or network.
- Gateway: IP address of the next router.

Notice:

- > The Gateway and LAN IP of this router must belong to the same network segment.
- > If the destination IP address is that of a host, then the Netmask must be 255.255.255.255.
- If the destination IP address is an IP network segment, it must match with the Netmask. For example, if the destination IP is 10.0.0, and the Netmask is 255.0.0.0.

### 3.6.10 Switch

| VLAN ID | Port 0      | Port 1      | Port 2     | Port 3      | Port 4      | Port 5 | CPU      |
|---------|-------------|-------------|------------|-------------|-------------|--------|----------|
| 1       | untagged \$ | untagged \$ | untagged 🛊 | untagged \$ | off 🔹       | off    | tagged t |
| 2       | off 🖕       | off 🛊       | off 🔶      | off \$      | untagged \$ | off    | tagged t |

#### VLANs on "switch0" (rt305x-esw)

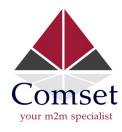

### Note:

1. Port 4 is Wired-WAN port, port 0, port 1, port 2, port 3 are LAN ports.

2. "Untagged" means the Ethernet frame transmits from this port without VLAN tag.

3. "Tagged" means the Ethernet frame transmits from this port with VLAN tag.

4. "Off" means this port does not belong to VLAN. For default settings, port 0 belongs to VLAN1, but does not belong to VLAN 2.

# 3.6.11 DHCP and DNS

| DHCP and DNS               |                                      |                   |
|----------------------------|--------------------------------------|-------------------|
| Drismasq is a combined DHC | -Server and DNS-Forwarder for NAT II | rewalls           |
| Server Settings            |                                      |                   |
| General Settings Reso      | lv and Hosts Files TFTP Settings     | Advanced Settings |
| Domain require             | d 🗸                                  |                   |
| Authoritativ               | e 🗹                                  |                   |
| Local serve                | r /lan/                              |                   |
| Local domai                | n lan                                |                   |
| Log querie                 | s 🗆                                  |                   |
| DNS forwarding             | s /example.org/10.1.2.3              |                   |
| Rebind protectio           | n 🗹                                  |                   |
| Allow localhos             | t 🕑                                  |                   |
| Domain whitelis            | t ihost.netflix.com                  | <u>*</u>          |

- **Domain required**: Don't forward DNS-requests without DNS-Name.
- Authoritative: This is the only DHCP on the local network.
- Local server: Local domain specifications. Names matching this domain are never forwarded and are resolved from DHCP or hosts files only.
- Local domain: Local domain suffix appended to DHCP names and hosts file entries.

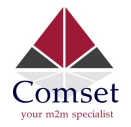

- Log queries: Write received DNS requests to syslog.
- DNS forwardings: List of DNS servers to forward requests to.
- **Rebind protection**: Discard upstream RFC1918 responses.
- Allow localhost: Allow upstream responses in the 127.0.0.0/8 range, e.g. for RBL services.
- **Domain whitelist**: List of domains to allow RFC1918 responses for.

| General Settings  | Resolv and H  | losts Files | TFTP Settings | Advanced Settings |  |
|-------------------|---------------|-------------|---------------|-------------------|--|
| Suppress          | logging       |             |               |                   |  |
| Allocate IP sequ  | uentially     |             |               |                   |  |
| Filter            | r private 🛛 🗹 |             |               |                   |  |
| Filter            | useless       |             |               |                   |  |
| Localise          | queries 🗹     |             |               |                   |  |
| Expan             | nd hosts 🛛 🗹  |             |               |                   |  |
| No negativ        | e cache       |             |               |                   |  |
| Stri              | ct order      |             |               |                   |  |
| Bogus NX Domain ( | Override 67   | .215.65.132 |               | 1                 |  |
| DNS ser           | ver port 53   |             |               | ]                 |  |
| DNS qu            | ery port an   | У           |               | ]                 |  |
| Max. DHC          | leases un     | limited     |               | ]                 |  |
| Max. EDNS0 pac    | ket size 12   | 80          |               | ]                 |  |
| Max. concurrent   | queries 15    | 0           |               |                   |  |

- **Suppress logging**: Suppress logging of the routine operation of these protocols.
- Allocate IP sequentially: Allocate IP addresses sequentially, starting from the lowest available address.
- Filter private: Do not forward reverse lookups for local networks.
- Filter useless: Do not forward requests that cannot be answered by public name servers.
- Localise queries: Localise hostname depending on the requesting subnet if multiple IPs are available.
- **Expand hosts**: Add local domain suffix to names served from hosts files.
- **No negative cache**: Do not cache negative replies, e.g. for non existing domains.

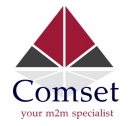

- Strict order: DNS servers will be queried in the order of the resolvfile.
- Bogus NX Domain Override: List of hosts that supply bogus NX domain results.
- **DNS server port**: Listening port for inbound DNS queries.
- **DNS query port**: Fixed source port for outbound DNS queries.
- Max DHCP leases: Maximum allowed number of active DHCP leases.
- Max edns0 packet size: Maximum allowed size of EDNS.0 UDP packets.
- Max concurrent queries: Maximum allowed number of concurrent DNS queries.

## 3.6.12 Diagnostics

### **Diagnostics**

| Network Utilities |                |                |
|-------------------|----------------|----------------|
| www.google.com    | www.google.com | www.google.com |
| IPv4 🛊 🗊 Ping     | Traceroute     | Nslookup       |

- Ping : It is a tool used to test the reachability of a host on an Internet Protocol (IP) network.
- **Traceroute**: It is a network diagnostic tool for displaying the route (path) and measuring transit delays of packets across an Internet Protocol (IP) network.
- Nslookup: It is a network administration command-line tool for querying the Domain Name System (DNS) to obtain domain name or IP address mapping or for any other specific DNS record.

For example if you want to ping www.google.com, type the target domain name or IP address, then click the button "Ping". Wait a couple of seconds, the result will be shown as below.

| Diagnostics                      |                            |                |
|----------------------------------|----------------------------|----------------|
| Network Utilities                |                            |                |
| www.google.com                   | www.google.com             | www.google.com |
| IPv4 \$ Ping                     | Traceroute                 | Nslookup       |
| PING www.google.com (93.46.8.89) | : 56 data bytes            |                |
| www.google.com ping statisti     | cs                         |                |
| 5 packets transmitted, 0 packets | received, 100% packet loss |                |
|                                  |                            |                |

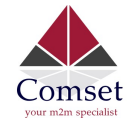

# 3.6.13 Loopback Interface

| Loopback Interface Configuration |           |  |  |  |
|----------------------------------|-----------|--|--|--|
| IP address                       | 127.0.0.1 |  |  |  |
| Netmask                          | 255.0.0.0 |  |  |  |

The default Loopback interface has IP address 127.0.0.1. You can change it if required.

# 3.6.14 Dynamic Routing

Dynamic Routing is implemented by quagga-0.99.22.4. Dynamic Routing services can be enabled: **Dynamic Routing** 

| Zebra |          |       |   |
|-------|----------|-------|---|
|       | Enable   |       |   |
|       | Password |       | 4 |
| OSPF  |          |       |   |
|       | Enable   |       |   |
|       | Password | ••••• | • |
| OSPF6 |          |       |   |
|       | Enable   |       |   |
|       | Password |       | Ð |

| Comset<br>your m2m specialist |          |       |           | CM685V-6 User Manual |
|-------------------------------|----------|-------|-----------|----------------------|
| RIP                           |          |       |           |                      |
|                               | Enable   |       |           |                      |
|                               | Password | ****  | <b>()</b> |                      |
| RIPng                         |          |       |           |                      |
| 9                             | Enable   |       |           |                      |
|                               | Password | ••••• | Ð         |                      |
| BGP                           |          |       |           |                      |
| bai                           | Enable   |       |           |                      |
|                               | Password | ***** | Ð         |                      |
|                               |          |       |           |                      |

- **Zebra**: Zebra is an IP routing manager. Telnet port number is 2601.
- **OSPF**: Open Shortest Path First. Telnet port number is 2604.
- **OSPF6**: Open Shortest Path First for IPv6. Telnet port number is 2606.
- **RIP**: Routing Information Protocol. Telnet port number is 2602.
- **RIPng**: It is an IPv6 reincarnation of the RIP protocol. Telnet port number is 2603.
- **BGP**: Border Gateway Protocol. Telnet port number is 2605.

Example: The router's LAN IP is 192.168.10.1. If we want to configure OSPF, we need to set OSPF to "Enable" first, then open putty in windows:

| - Session                                     | Basic options for your PuTTY session                                                                                            |                          |  |
|-----------------------------------------------|----------------------------------------------------------------------------------------------------|--------------------------|--|
| ···· Logging<br>··· Terminal<br>···· Keyboard | Specify the destination you want to<br>Host Name (or IP address)<br>192.168.1.1                                                 | Port<br>2604             |  |
| - Window                                      | Connection type:<br>◎ Raw                                                                                                    | SSH Seria                |  |
|                                               | Load, save or delete a stored sess<br>Saved Sessions<br>ssh<br>Default Settings<br>COM3<br>COM7<br>ssh<br>ssh10<br>ssh2<br>ssh5 | Load<br>E Save<br>Delete |  |
| Serial                                        | Close window on exit:<br>Always Never O                                                                                         | nly on clean exit        |  |

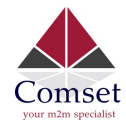

Input the password of OSPF. Then press key"?" for help.

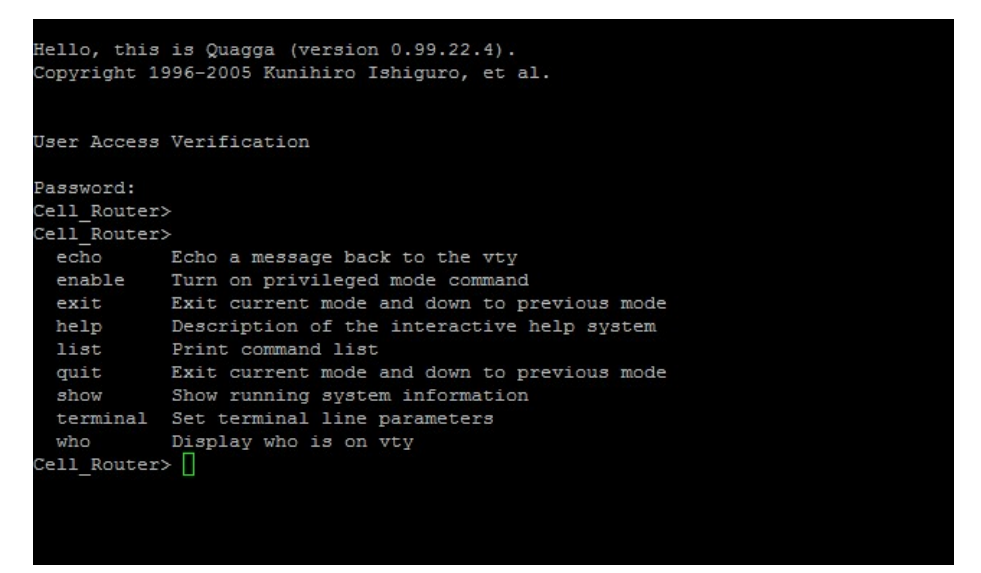

# 3.6.15 QoS

QoS (Quality of Service) can prioritise network traffic selected by addresses, ports or services.

| Interfaces              |            |      |
|-------------------------|------------|------|
| MAN                     |            | Dele |
| Enable                  |            |      |
| Classification group    | default \$ |      |
| Calculate overhead      |            |      |
| Half-duplex             |            |      |
| Download speed (kbit/s) | 1024       |      |
| Upload speed (kbit/s)   | 128        |      |

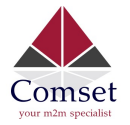

- Enable: Enable QoS on this interface.
- **Classification group**: Specify class group used for this interface.
- Calculate overhead: Decrease upload and download ratio to prevent link saturation.
- **Download speed**: Download limit in kilobits/second.
- Upload speed: Upload limit in kilobits/second.

**Classification Rules** 

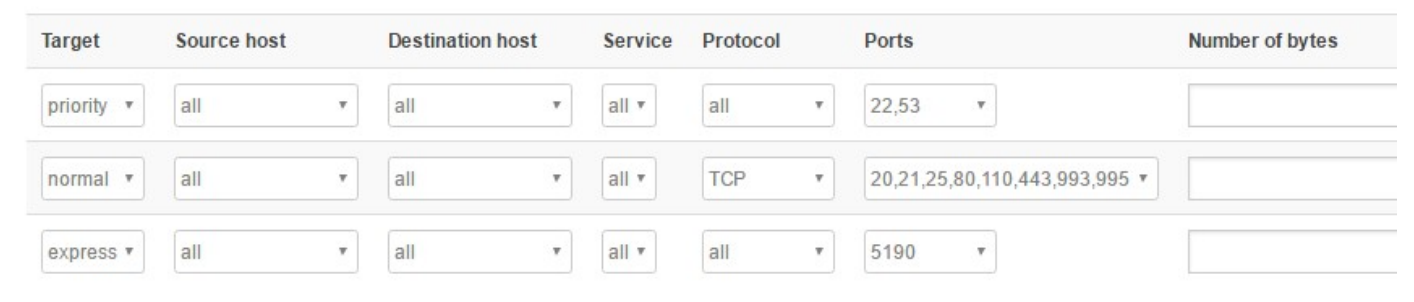

Each section defines one group of packets and which target (i.e. bucket) this group belongs to. All the packets share the bucket specified.

- Target: The four defaults are: priority, express, normal, low.
- **Source host**: Packets matching this source host(s) (single IP or in CIDR notation) belong to the bucket defined in target.
- **Destination host**: Packets matching this destination host(s) (single IP or in CIDR notation) belong to the bucket defined in target.
- **Protocol**: Matching packets belong to the bucket defined in target.
- **Ports**: Matching packets belong to the bucket defined in target. If more than 1 port is required, they must be separated by a comma.
- Number of bytes: Matching packets belong to the bucket defined in target.